## Указания к практическим работам с

## модулем Linkit Smart 7688

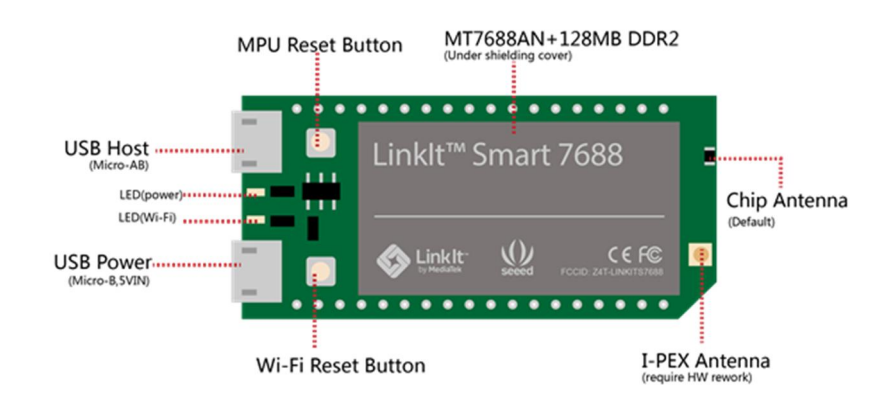

Содержание

| Установка необходимых программ                                          | 2  |
|-------------------------------------------------------------------------|----|
| Работа 1. Первое подключение к модулю Linkit Smart 7688 через сеть WiFi | 3  |
| Работа 2. Написание первых программ на Python: мигание светодиодом      | 12 |
| Работа 3. Управляем яркостью светодиода с помощью PWM                   | 20 |
| Работа 4. Подключаем кнопку                                             | 23 |
| Работа 5. Использование прерывания                                      | 26 |
| Работа 6. Программная реализация бегущих огней                          | 29 |
| Работа 7. Подключаем электронный компас по интерфейсу I2C               | 34 |
| Подключение к WiFi роутеру и сети Internet                              | 40 |
| Перевод модуля в режим точки доступа                                    | 43 |
| Установка нового имени (dns-адреса) модуля                              | 44 |
| Бонусная работа. Создание веб-сервера на Python                         | 47 |
| Определение IP-адреса модуля                                            | 51 |
| Обновление прошивки модуля                                              | 52 |
| Восстановление стандартных настроек модуля                              | 55 |
| Индикация режимов работы модуля красным светодиодом                     | 56 |
| Описание линий ввода-вывода модуля                                      | 57 |
| Ссылки                                                                  | 59 |
|                                                                         |    |

Copyright by Korotkyi levgen, 2017, All Rights Reserved

## Установка необходимых программ

1. Для доступа к модулю Linkit Smart 7688 через сеть WiFi из операционной системы Windows установите **Bonjour print service** (для для Linux и Mac OS X этого делать не нужно):

https://support.apple.com/kb/DL999?locale=en\_US

2. Для подключения к модулю Linkit Smart 7688 из OC Windows через зашифрованное SSH соединения установите программу **Putty** (для Linux и Mac OS X этого делать не нужно):

- для x32 Windows:\_ https://the.earth.li/~sgtatham/putty/latest/w32/putty-0.68-installer .msi
- для x64 Windows: https://the.earth.li/~sgtatham/putty/latest/w64/putty-64bit-0.68-installer .msi

3. Для загрузки файлов на модуль по протоколу SCP через защищенное SSH соединение с компьютера под управлением OC Windows установите программу **WinSCP** (для Linux и Mac OS X этого делать не нужно) :

- детальное описание программы: <u>https://winscp.net/eng/docs/lang:uk</u>
- страница загрузки: <u>https://winscp.net/eng/download.php</u>
- прямая ссылка на загружаемый файл:\_
   <u>https://winscp.net/download/WinSCP-5.9.4-Setup.exe</u>

## Работа 1.

Первое подключение к модулю Linkit Smart 7688 через сеть WiFi

1. Подайте напряжение питания на модуль Linkit Smart 7688 подключив его к USB порту компьютера. Вставьте один конец кабеля в USB-порт компьютера, а другой конец подключите к обозначенному PWR microUSB-порту модуля Linkit Smart 7688. В результате зеленый светодиод должен гореть, а красный светодиод сначала будет гореть примерно 30 секунд (в течение загрузки модуля), а затем начнет мигать (после установки WiFi соединения).

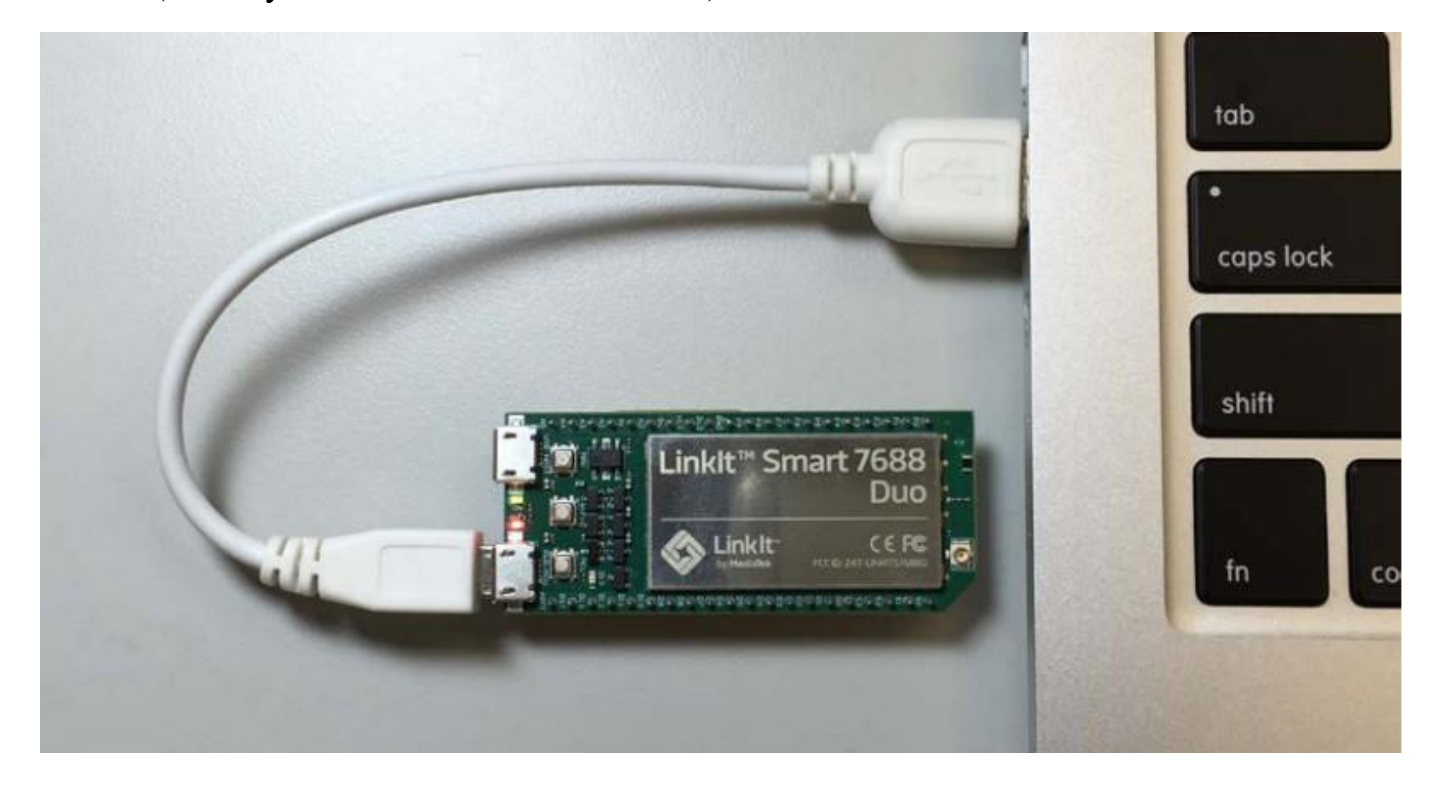

## 2. Подключитесь к модулю Linkit Smart 7688 через WiFi

После того, как модуль загрузился, он начинает работать как WiFi точка доступа с именем LinkIt\_Smart\_7688\_XXXXXX. Подключитесь к этой точке доступа стандартными средствами своего ноутбука.

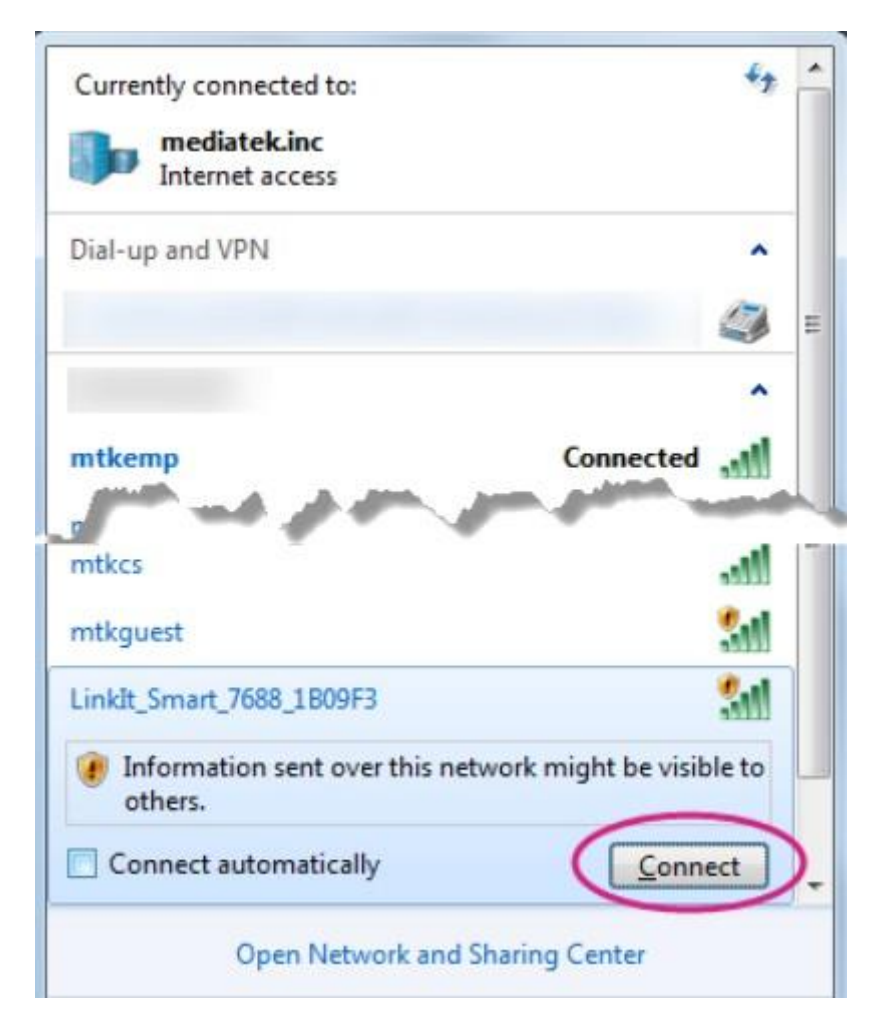

После того, как вы подключитесь к модулю Linkit Smart 7688 в таком режиме, его красный светодиод начнет мигает с частотой 3 Гц.

Обратите внимание на то, что после того, как вы подключитесь через WiFi к модулю Linkit Smart 7688 в таком режиме, доступ к сети Интернет возможен только через проводное соединение

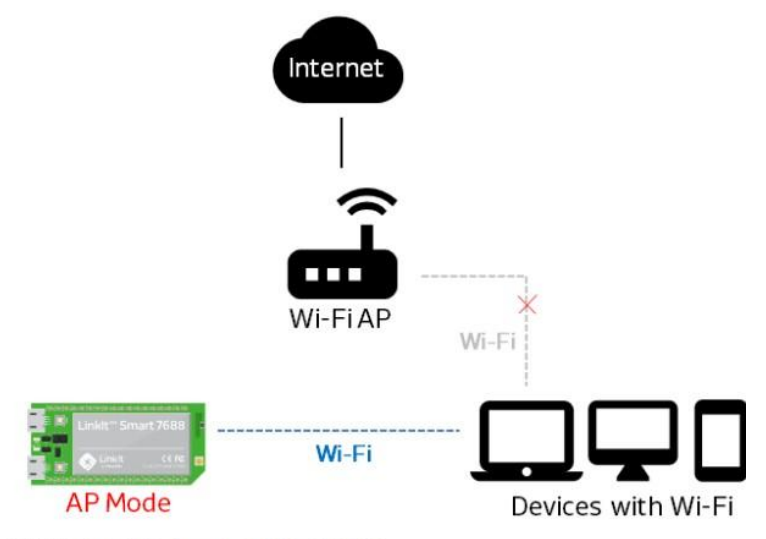

Default SSID: LinkIt\_Smart\_7688\_XXXXXX mDNS Hostname: mylinkit.local IP: 192.168.100.1

Если вы были подключены к Internet через WiFi канал, то теперь это подключение будет потеряно, поскольку модуль WiFi вашего ноутбука подключен не к WiFi роутеру, а к модулю Linkit Smart 7688. Эту проблему можно решить, переведя модуль Linkit Smart 7688 в режим WiFi станции, которая будет подключена к тому же WiFi роутеру, что и ваш ноутбук. В одном из следующих разделов будет показано как это сделать.

## 3. Зайдите в веб-интерфейс управления модулем Linkit Smart 7688

После подключения по WiFi к Linkit Smart 7688, запустите браузер и откройте в нем страницу веб-интерфейса управления модулем по адресу <u>http://mylinkit.local</u>

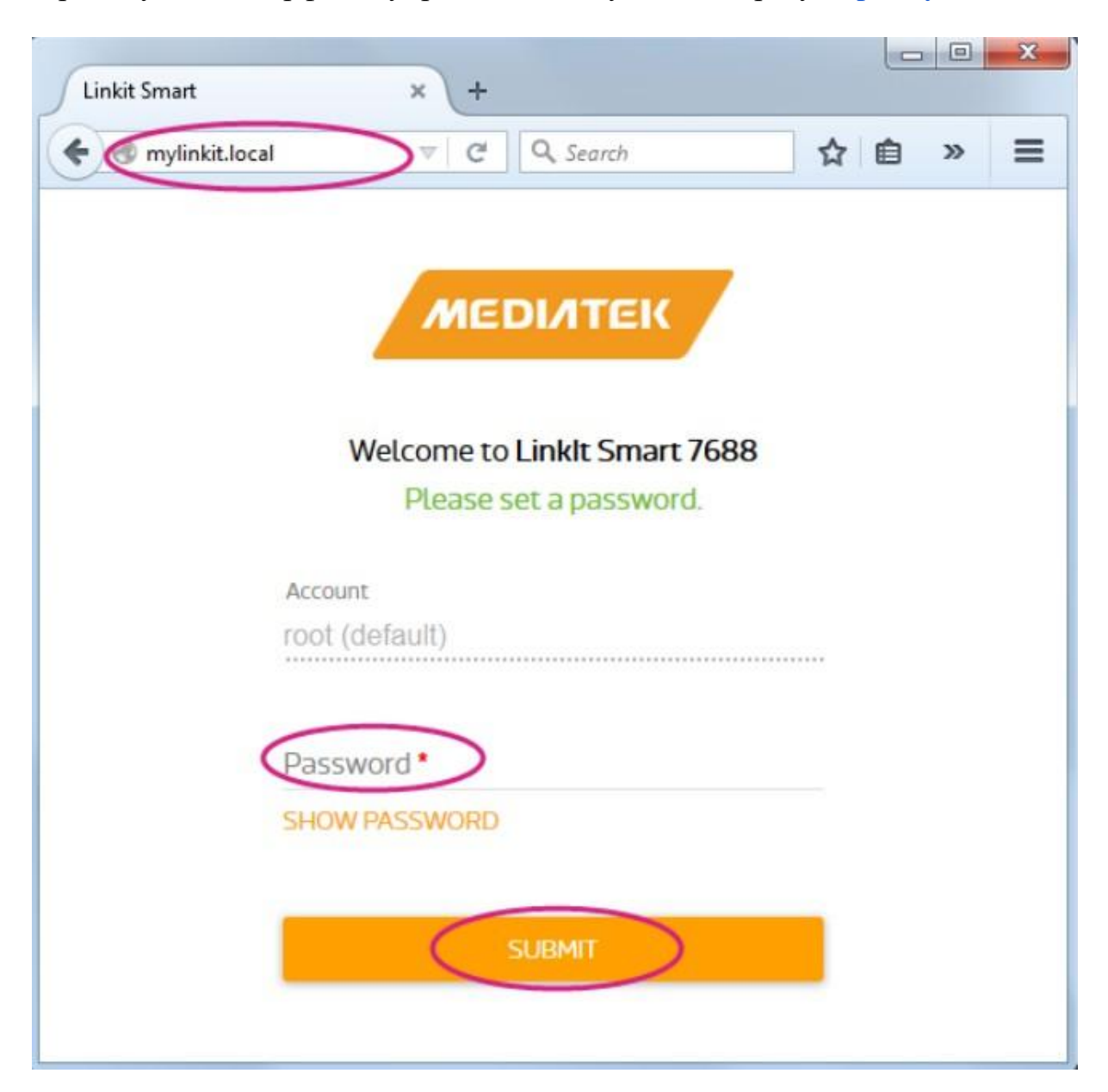

Если вы делаете это первый раз, то вам необходимо ввести пароль, который вы будете в дальнейшем использовать для подключения к модулю и нажать **SUBMIT**.

После этого появится стандартное окно авторизации доступа к веб-интерфейсу управления модулем, где вам будет предложено ввести только заданный пароль.

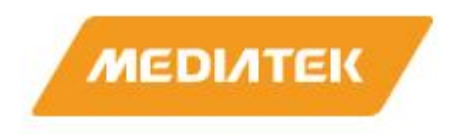

## Welcome to Linkit Smart 7688.

| Account<br>root(default) |
|--------------------------|
| Password *               |
| SHOW PASSWORD            |
| SIGN IN                  |

После ввода пароля необходимо нажать кнопку входа SIGN IN.

Если вы забудете пароль, вы не сможете подключиться к модулю. Единственная возможность после этого - сбросить пароль вместе со всеми настройками модуля. В одном из следующих разделов будет показано как это сделать. Однако следует иметь в виду, что во время процедуры сброса пароля будут удалены все файлы, созданные вами и загруженные в модуль, а также все установленные программы. Поэтому лучше хорошо запомнить пароль!

После ввода правильного пароля и нажатия на кнопку SIGN IN, вы попадаете на страницу веб-интерфейса упрощенных настроек модуля. Здесь вы можете просмотреть имя и IP-адрес модуля, задать новый пароль (нажав кнопку CONFIGURE), обновить прошивку (как это сделать будет описано далее), а нажав кнопку **RESET** выполнить сброс всех настроек прошивки к стандартным значениям.

| System information                                                                          |                                          |
|---------------------------------------------------------------------------------------------|------------------------------------------|
| Platform information                                                                        |                                          |
| Device name<br>mylinkit                                                                     |                                          |
| Current IP address<br>192.168.100.1                                                         |                                          |
| Account information                                                                         |                                          |
| Account<br>root(default)                                                                    |                                          |
| Password *                                                                                  |                                          |
| CONFIG                                                                                      | URE                                      |
| Software information                                                                        |                                          |
| Boot loader version v0.8.2                                                                  |                                          |
| Firmware version<br>v0.9.4                                                                  |                                          |
| UPGRADE FI                                                                                  | RMWARE                                   |
| Factory reset                                                                               |                                          |
| Reset the device to its default setting<br>Important: This action will remove al<br>device. | gs.<br>I your data and settings from the |
| RESE                                                                                        | т                                        |

Для перехода в режим WiFi станции и подключения к WiFi роутеру необходимо нажать кнопку **Network** в правом верхнем углу. Далее будет подробно описано как подключить модуль Linkit Smart 7688 к WiFi роутеру.

Для перехода в режим расширенных настроек необходимо нажать ссылку **OpenWrt** в верхнем правом углу. Однако сейчас этого делать не надо.

## 4. Подключение к терминалу модуля Linkit Smart 7688 через SSH

## Инструкция для Windows

Запустите программу Putty, которую вы установили ранее. В поле Host Name введите адрес модуля <u>mylinkit.local</u> (или IP адрес модуля. Как определить IP адрес Linkit Smart 7688 будет рассказано далее). Установите тип связи (connection type) SSH и нажмите на кнопку **Open** для подключения к модулю.

| Category:                                                                                                    |                                                       |                        |
|----------------------------------------------------------------------------------------------------|-------------------------------------------------------|------------------------|
| E- Session                                                                                                    | Basic options for your Pu                             | TTY session            |
| Logging                                                                                                    | Specify the destination you want to                   | connect to             |
| <ul> <li>Keyboard</li> <li>Bell</li> <li>Features</li> <li>Window</li> <li>Appearance</li> <li>Behaviour</li> <li>Translation</li> <li>Selection</li> <li>Colours</li> <li>Connection</li> <li>Data</li> <li>Proxy</li> <li>Telnet</li> <li>Rlogin</li> <li>SSH</li> <li>Serial</li> </ul> | Host Name (or IP address)                             | Port                   |
|                                                                                                    | (mylinkit.local)                                      | 22                     |
|                                                                                                    | Connection type:                                      |                        |
|                                                                                                    | 🔘 Raw 🔘 Telnet 🔘 Riogir                               | SSH Serial             |
|                                                                                                    | Load, save or delete a stored sessi<br>Saved Sessions | on                     |
|                                                                                                    | Default Settings                                      | Load<br>Save<br>Delete |
|                                                                                                    | Close window on exit:<br>Always Never Or              | nly on clean exit      |

При первой попытке подключения появится информационное окно с предупреждением. Просто нажмите **YES**.

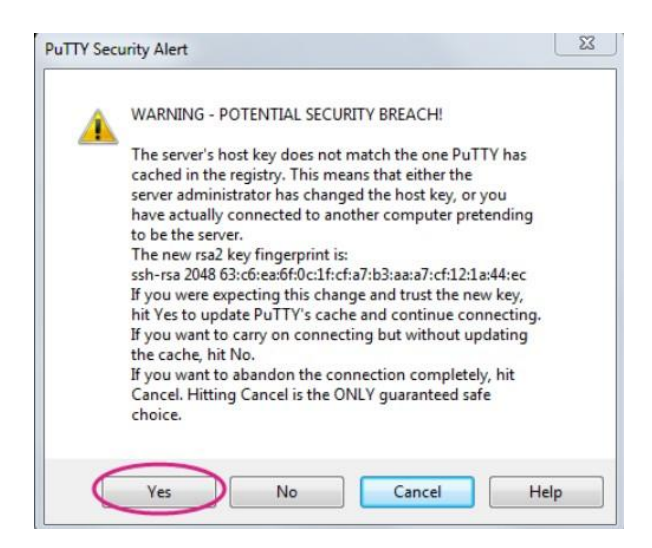

#### Откроется окно терминала

| Provinkit.local - PuTTY                                                                     |       |
|---------------------------------------------------------------------------------------------|-------|
| login as: root<br>root@mylinkit.local's password:                                           |       |
| BusyBox v1.23.2 (2015-11-18 16:34:33 CET) built-in shell                                    | (ash) |
| I - II _ II II I I II _ I<br>I - II _ II II I I I II _ II _                                 |       |
| CHAOS CALMER (15.05+linkit, r47501)                                                         |       |
| * 1 1/2 oz Gin Shake with a glassful                                                        |       |
| * 1/4 oz Iriple Sec of broken ice and pour<br>* 3/4 oz Lime Juice unstrained into a goblet. |       |
| * 1 1/2 oz Orange Juice                                                                     |       |
| * 1 tsp. Grenadine Syrup                                                                    |       |
| root@mylinkit:~#                                                                            |       |
|                                                                                             | *     |

Введите логин root и тот пароль, который вы задали в веб-интерфейсе

управления модуля.

Поздравляем! Вы получили доступ к консоли (терминалу) Linux OpenWrt!

## Инструкция для Linux i Mac

Из терминала (консоли) запустите команду ssh root@mylinkit.local При первой попытке подключения появится предупреждение: просто введите yes и нажмите Enter

```
lampa@lampa ~ $ ssh root@mylinkit.local
The authenticity of host 'mylinkit.local (192.168.100.1)' can't be established.
RSA key fingerprint is SHA256:BhswVqUBV0Z0UNkR1+Xy0a8pu2/gbqZpmp55c7cewcI.
Are you sure you want to continue connecting (yes/no)?
```

Вам будет предложено ввести пароль

root@mylinkit.local's password:

Введите пароль, который вы задали в веб-интерфейсе управления

модуля и нажмите Enter.

Поздравляем! Вы получили доступ к консоли (терминалу) Linux OpenWrt!

| lampa@lampa ~ \$ ssh root@my<br>The authenticity of host 'my<br>RSA key fingerprint is SHA2<br>Are you sure you want to con<br>Warning: Permanently added<br>root@mylinkit.local's passwo | linkit.local<br>ylinkit.local (192.168.100.1)<br>56:BhswVqUBVOZOUNkR1+Xy0a8pu2/<br>ntinue connecting (yes/no)? ye<br>'mylinkit.local,192.168.100.1<br>ord: | 'gbqZpmp55c7c<br>es<br>'(RSA) to th | tablished<br>ewcI.<br>e list of | known hosts. |
|----------------------------------------------------------------------------------------------------|----------------------------------------------------------------------------------------------------|-------------------------------------|---------------------------------|--------------|
| BusyBox v1.23.2 (2016-09-27                                                                                                    | 07:54:34 CEST) built-in shell                                                                                                    | (ash)                               |                                 |              |
| <pre>* 1 1/2 oz Gin * 1/4 oz Triple Sec * 3/4 oz Lime Juice * 1 1/2 oz Orange Juice * 1 tsp. Grenadine Syrup root@mylinkit:~#</pre>                                                       | Shake with a glassful<br>of broken ice and pour<br>unstrained into a goblet.                                                                               |                                     |                                 |              |

## 5. Запуск первой программы на Python

Сейчас мы запустим первую программу на Python, она будет мигать красным светодиодом модуля Linkit Smart 7688.

Программа уже находится в модуле. Для просмотра кода программы

выполните в терминале модуля Linkit Smart 7688 команду cat/IoT/examples/blink-

## gpio44.py

| lampa@lampa ~ \$ ssh root@mylinkit.local<br>root@mylinkit.local's password:                                                                                     |         |
|----------------------------------------------------------------------------------------------------|---------|
| BusyBox v1.23.2 (2016-09-27 07:54:34 CEST) built-in shel                                                                                                    | l (ash) |
| _                                                                                                    |         |
| CHAOS CALMER (15.05.1, r49203)                                                                                                    |         |
| <ul> <li>* 1 1/2 oz Gin</li> <li>* 1/4 oz Triple Sec</li> <li>* 3/4 oz Lime Juice</li> <li>* 1 1/2 oz Orange Juice</li> <li>* 1 tsp. Grenadine Syrup</li> </ul> |         |
| root@mylinkit:~# cat /IoT/examples/blink-gpio44.py                                                                                                    |         |

Вы увидите следующий результат работы программы:

root@mylinkit:~# cat /IoT/examples/blink-gpio44.py #!/usr/bin/env python # Author: Thomas Ingleby <thomas.c.ingleby@intel.com> # Copyright (c) 2014 Intel Corporation. # Permission is hereby granted, free of charge, to any person obtaining # a copy of this software and associated documentation files (the # a copy of this software and associated documentation files (the
# "Software"), to deal in the Software without restriction, including
# without limitation the rights to use, copy, modify, merge, publish,
# distribute, sublicense, and/or sell copies of the Software, and to
# permit persons to whom the Software is furnished to do so, subject to
# the following conditions: # The above copyright notice and this permission notice shall be # included in all copies or substantial portions of the Software. # THE SOFTWARE IS PROVIDED "AS IS", WITHOUT WARRANTY OF ANY KIND, # EXPRESS OR IMPLIED, INCLUDING BUT NOT LIMITED TO THE WARRANTIES OF # MERCHANTABILITY, FITNESS FOR A PARTICULAR PURPOSE AND # NONINFRINGEMENT. IN NO EVENT SHALL THE AUTHORS OR COPYRIGHT HOLDERS BE # LIABLE FOR ANY CLAIM, DAMAGES OR OTHER LIABILITY, WHETHER IN AN ACTION # OF CONTRACT, TORT OR OTHERWISE, ARISING FROM, OUT OF OR IN CONNECTION # WITH THE SOFTWARE OR THE USE OR OTHER DEALINGS IN THE SOFTWARE. import mraa import time x = mraa.Gpio(44) x.dir(mraa.DIR OUT) while True: x.write(1) time.sleep(0.2) x.write(0) time.sleep(0.2) root@mylinkit:~#

Так выглядит наша первая программа на языке Python.

Каждые 0.2 секунды светодиод поочередно то загорается, то гаснет.

Светодиод подключен к выводу 44 модуля Linkit Smart 7688.

Для запуска программы выполните в терминале модуля Linkit Smart 7688 команду **python/IoT/examples/blink-gpio44.py** 

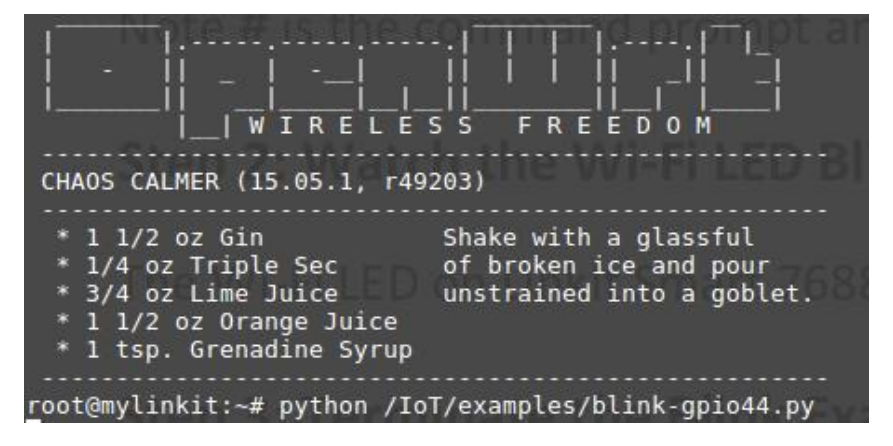

Для остановки программы нажмите комбинацию клавиш Ctrl + C

#### Работа 2.

Написание первых программ на Python: мигание светодиодом.

# Создадим программу для мигания красным светодиодом, который находится на плате модуля Linkit Smart 7688.

В конце предыдущей работы вы запустили программу, которая мигала красным светодиодом модуля Linkit Smart 7688. А теперь попробуйте написать такую программу самостоятельно.

На своем компьютере создайте текстовый файл с именем "blink.py". Добавьте в файл следующий код на языке Python:

С помощью инструкции **import mraa** подключается библиотеку mraa (она портирована с Intel Edison), которая содержит функции для управления аппаратной

| 1                                                           |                                    | blink.py        | ~/Desktop/ex | amples)        | -             | + | ×  |
|-------------------------------------------------------------|------------------------------------|-----------------|--------------|----------------|---------------|---|----|
| File Edit View                                              | Search Too                         | ols Documents H | Help         |                |               |   |    |
| 1 @ Qi                                                      | 5                                  | X @ 6           | Q <u>Q</u>   |                |               |   |    |
| 🌏 blink.py 🗙                                                |                                    |                 |              |                |               |   |    |
| <pre>import mraa import time</pre>                          |                                    |                 |              |                |               |   |    |
| pin = mraa.0<br>pin.dir(mraa                                | pio(44)<br>.DIR_OUT)               |                 |              |                |               |   |    |
| while True:<br>pin.writ<br>time.sle<br>pin.writ<br>time.sle | ce(1)<br>eep(1)<br>ce(0)<br>eep(1) |                 |              |                |               |   |    |
|                                                             |                                    |                 | Python 🗸     | Tab Width: 4 🗸 | Ln 11, Col 19 | I | NS |

частью модуля из программ на языке Python. С помощью функций этой библиотеки мы будем управлять напряжением на выводе модуля.

С помощью инструкции **import time** подключается библиотеку time, которая содержит функцию задержки sleep(...), она останавливает выполнение программы на заданный в секундах интервал времени.

Создаем переменную **pin = mraa.Gpio(44)**, которая будет описывать контакт модуля с номером 44. Именно к этому контакту подключен красный светодиод по следующей схеме:

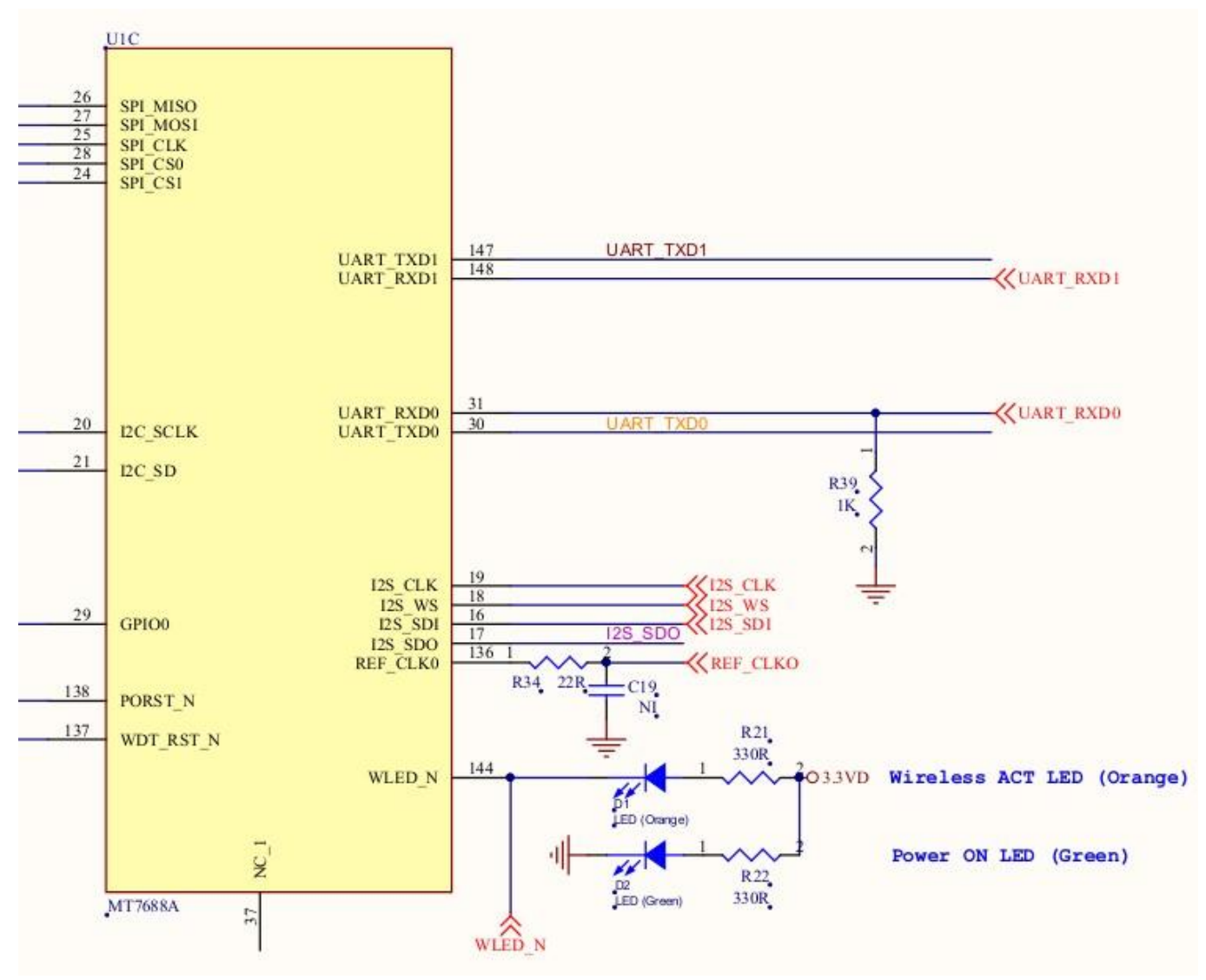

WLED\_N - это и есть контакт №44. Как видно из схемы, чтобы включить красный светодиод необходимо 44-й контакт соединить с землей. Если же на 44-й контакт подать напряжение 3.3 В, то светодиод гаснет.

Вызов функции **pin.dir(mraa.DIR\_OUT)** определяет пин №44 как выходной (то есть он будет формировать определенное напряжение - 0 В или 3.3 В).

Вызов функции **pin.write**(1) приводит к появлению на выводе №44 напряжения 3.3 В и светодиод гаснет.

Вызов функции **pin.write(0)** приводит к появлению на выводе №44 напряжения 0 В (вывод соединяется с землей) и светодиод начинает гореть. Вызов функции **time.sleep(1**) останавливает выполнение программы на 1 секунду (создает задержку).

while True: создает бесконечный цикл. Обратите внимание на то, что отступы в виде табуляции позволяют определить, какая часть программы работает внутри цикла.

Таким образом, вы создали файл с первой программой на Python. Теперь необходимо загрузить этот файл в модуль Linkit Smart 7688, в папку /root. Сделайте это, используя приведенные ниже указания.

Загрузка файлов в модуль Linkit Smart 7688 через зашифрованное соединение

#### Инструкция для Windows

Запустите установленную ранее программу WinSCP.

| 🚅 New Site | Session<br>File protocol:    |                         |
|------------|------------------------------|-------------------------|
|            | Host name:<br>mylinkit.local | Po <u>r</u> t number:   |
|            | User name:<br>root           | Password:<br>Advanced ▼ |
|            |                              |                         |
| Tools      | ige 🔻 🗍 Login                | Close                   |

В поле File protocol выберите SCP

В поле Host name укажите адрес модуля Linkit Smart 7688: mylinkit.local

Номер порта: 22

В поле User name укажите: root

В поле Password введите пароль, который вы ранее задали в веб-интерфейсе

#### управления модулем

Нажмите Login. При появлении предупреждения нажмите OK.

Откроется окно обмена файлами.

| WinSCP - root@mylinkit.                               | local - WinS                                                                           | CP                                                                                                    |                                                                                                    |                                                                                     |                      |                                                                                           |                                          |
|-------------------------------------------------------|----------------------------------------------------------------------------------------|----------------------------------------------------------------------------------------------------|----------------------------------------------------------------------------------------------------|-------------------------------------------------------------------------------------|----------------------|-------------------------------------------------------------------------------------------|------------------------------------------|
| Local Mark Files Commands Session Options Remote Help |                                                                                        |                                                                                                    |                                                                                                    |                                                                                     |                      |                                                                                           |                                          |
| 🖶 🔁 🔁 Synchronize                                     | 🗩 🦑 💽                                                                                  | ] 🕼  🔐 🖓 Queu                                                                                                    | e 🝷 🛛 Transfer Se                                                                                                    | ttings Default                                                                      | - 👩 -                |                                                                                           |                                          |
| 📮 root@mylinkit.local 📮                               | 🗿 New Sessi                                                                            | on                                                                                                    |                                                                                                    |                                                                                     |                      |                                                                                           |                                          |
| D: DATA                                               | - 겸 🔽                                                                                  | <b>← -</b> ⇒ -   🔁 [                                                                                                    | 2 6 2                                                                                                    | 🔋 🔐 root 🛛 👻 🚰 🛐                                                                    | 7 +                  | - 🖻 🗖 🏠 🛃                                                                                 | 🖀 Find Files                             |
| 📑 Upload 📑 📝 Edit                                     | 🗙 🏑 🕞                                                                                  | Properties 📑 🚡                                                                                                    | + - V                                                                                                    | Download                                                                            | Edit 🗙 🛃 🛛           | Properties                                                                                | + - V                                    |
| D:\WinSCP                                             |                                                                                        |                                                                                                    |                                                                                                    | /root                                                                               |                      |                                                                                           |                                          |
| Name                                                  | Size                                                                                   | Туре                                                                                                    | Changed 🔺                                                                                                    | Name                                                                                | Size                 | Changed                                                                                   | Rights                                   |
|                                                       | 12 KB<br>203 KB<br>1 KB<br>37 KB<br>106 KB<br>1,200 KB<br>23 KB<br>268 KB<br>11,816 KB | Parent directory<br>File folder<br>HEX File<br>Application extens.<br>Python File<br>Text Document<br>DAT File<br>Application<br>Outlook Item<br>MS-DOS Applicati<br>Application | 9/25/2015 3:3<br>9/24/2015 1:4<br>9/23/2015 6:1<br>8/4/2015 3:2<br>9/25/2015 11<br>8/4/2015 2:51<br>9/24/2015 1:4<br>9/24/2015 1:4<br>9/24/2015 1:4<br>8/4/2015 3:2: ~ | <ul> <li>app</li> <li>blinkmcs.py</li> <li>helloworld.py</li> <li>mcs.py</li> </ul> | 3 KB<br>1 KB<br>3 KB | 10/21/2015<br>10/21/2015<br>10/20/2015 6:13 AM<br>9/25/2015 3:31 AM<br>10/20/2015 3:17 AM | rwxr-xr-x<br>rwxr-xr-x<br>rw-rr<br>rw-rr |
| •                                                     | m                                                                                      |                                                                                                    | +                                                                                                    |                                                                                     |                      |                                                                                           |                                          |
| B of 23,356 KB in 0 of 11                             |                                                                                        |                                                                                                    |                                                                                                    | 0 B of 5,267 B in 0 of 4                                                            |                      |                                                                                           | 1 hidden                                 |
|                                                       |                                                                                        |                                                                                                    |                                                                                                    |                                                                                     |                      | G SCP                                                                                     | 0:43:30                                  |

В левой панели выберите файл на компьютере, который вы хотите загрузить в модуль Linkit Smart 7688 и перетащите файл в правую панель. Появится окно **Upload** в котором необходимо будет подтвердить перемещение файла нажав **OK**.

| pload        |                                                  | 2 ×  |
|--------------|--------------------------------------------------|------|
|              | Upload file 'helloworld.py' to remote directory: |      |
| 121          | /root/*.*                                        |      |
| Tran<br>Tran | isfer settings<br>isfer type: Binary             |      |
|              |                                                  |      |
| T            | Transfer in background (add to transfer queue)   | Help |

## Инструкция для Linux i Mac

Выполните из терминала команду

#### scp /home/lampa/Desktop/blink.py root@mylinkit.local:/root

Данная команда копирует файл blink.py, который находится на вашем компьютере (в данном примере, файл находится на рабочем столе пользователя lampa в Linux), в папку /root, которая находится в модуле Linkit Smart 7688. Папка /root это домашняя папка пользователя root модуля Linkit Smart 7688, в эту папку вы попадаете, когда подключаетесь к модулю по ssh.

После запуска команды необходимо будет ввести пароль доступа к модулю Linkit Smart 7688 и нажать Enter. Файл будет скопирован.

#### Запуск программы blink.py на модуле Linkit Smart 7688

Для запуска программы blink.py на модуле Linkit Smart 7688, подключитесь к терминалу (консоли) модуля с помощью SSH (как это делать мы рассматривали в предыдущем разделе). После подключения вы находитесь в домашней папке пользователя **root**. Именно сюда вы скопировали файл blink.py.

Чтобы выяснить, какие файлы есть в данной папке, введите в консоли команду **ls** и нажмите Enter.

W IREL F R D 0 CHAOS CALMER (15.05.1, r49203) 1/2 oz Gin Shake with a glassful of broken ice and pour oz Triple Sec unstrained into a goblet. Lime Juice oz Orange Juice tsp. Grenadine Syrup oot@mylinkit:~# ls ink.py oot@mylinkit:~#

Как видите, файл blink.py присутствует.

Для запуска программы blink.py запустите с консоли команду python blink.py

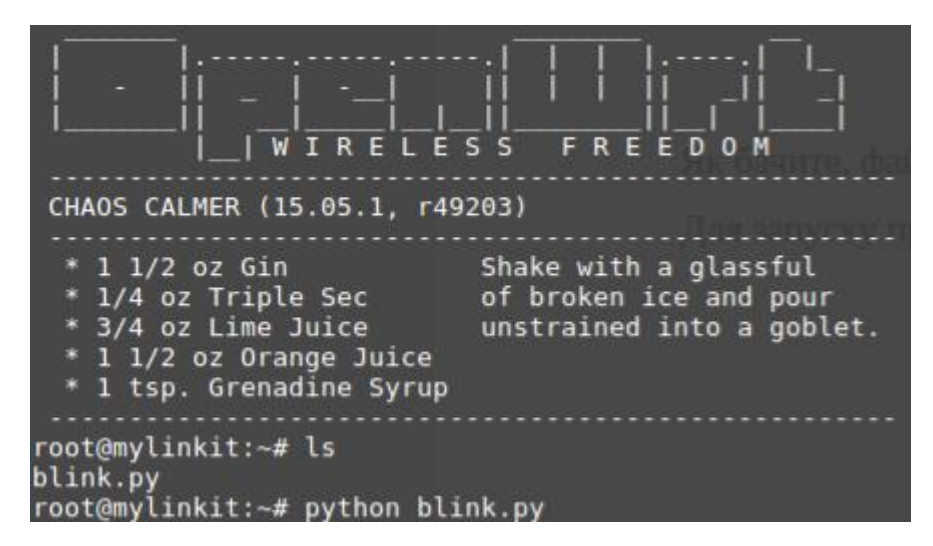

Убедитесь, что после запуска программы красный светодиод начал мигать, изменяя свое состояние (светится/не светится) каждую секунду.

Для остановки программы нажмите клавиш Ctrl + C

#### Подключим свой светодиод к модулю Linkit Smart 7688.

Теперь подключите красный светодиод к контакту №14. Этот контакт находится у USB разъема питания и обозначен как Р31. Обратите внимание на то, что порядковые номера контактов, написанные на плате модуля, не соответствуют номерам, которые необходимо использовать в программах. Где находится необходимый вам контакт можно определить по рисунку:

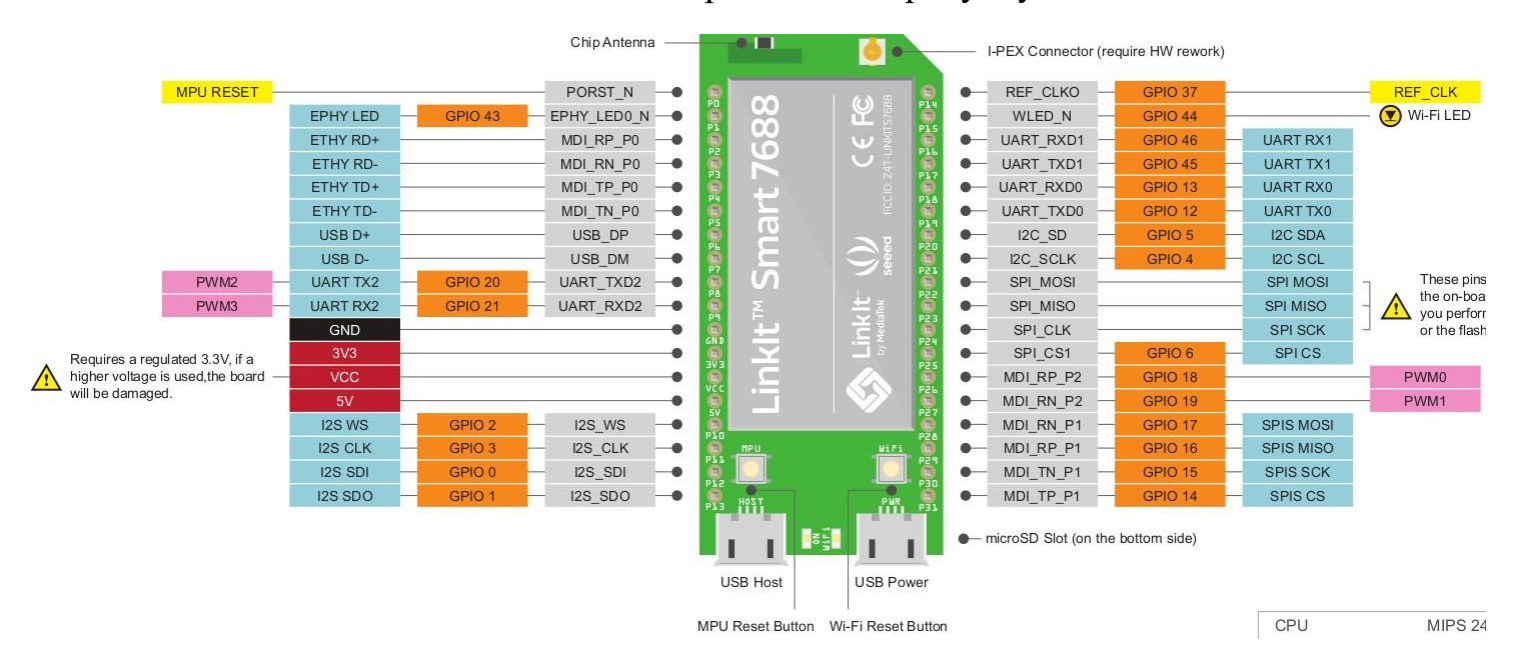

Этот рисунок в увеличенном виде приведен в конце данного документа.

Схема подключения на макетной плате показана на рисунке ниже. Сопротивление резистора необходимо выбрать порядка 330 Ом. К резистору необходимо подключить длинный вывод светодиода (анод), а к контакту модуля с надписью GND подключите короткий вывод светодиода (катод).

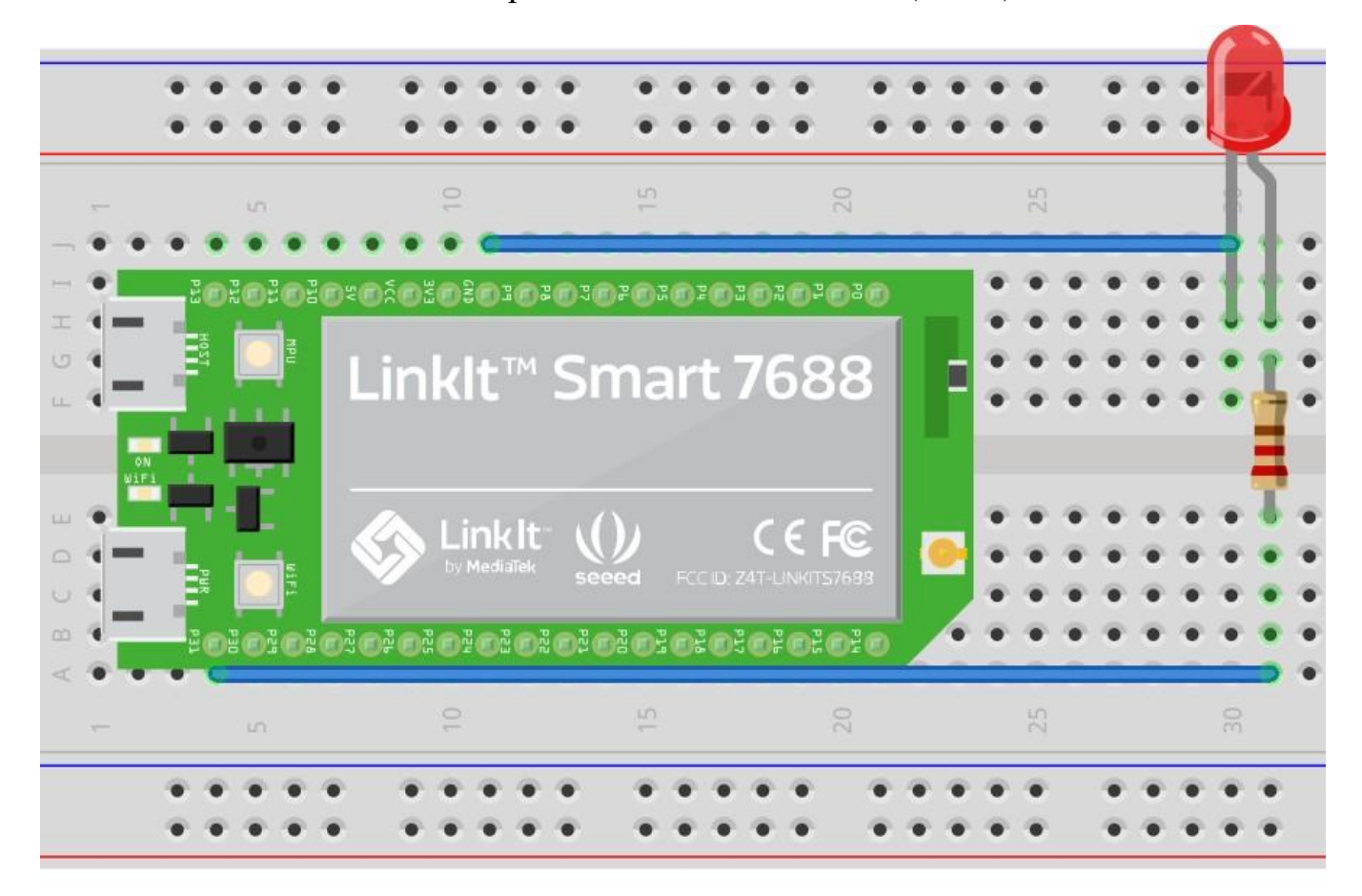

Обычная (принципиальная) схема подключения светодиода выглядит так:

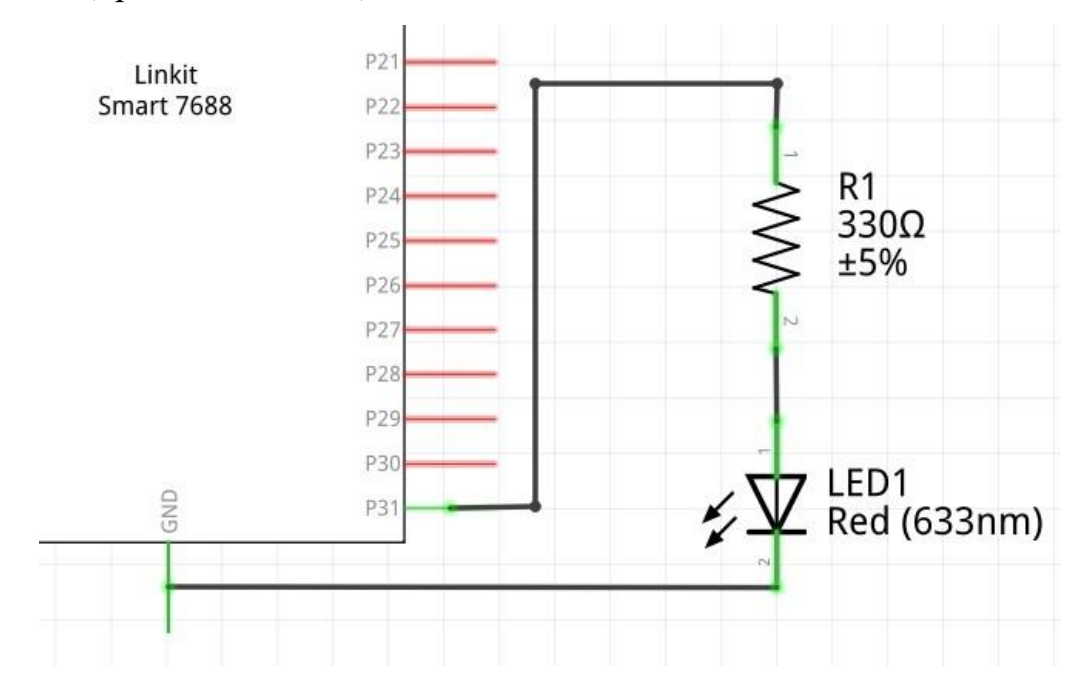

На своем компьютере создайте текстовый файл с именем "**blink2.py**". Добавьте в файл следующий код на языке Python:

|                                                             |                                | blink2.py       | (~/Desktop/ex | amples)        | -            | + × |
|-------------------------------------------------------------|--------------------------------|-----------------|---------------|----------------|--------------|-----|
| File Edit View                                              | Search Too                     | ols Documents H | Help          |                |              |     |
| n n oi                                                      | 5 5                            | % @ <b>6</b>    | Q <u>Q</u>    |                |              |     |
| 🛃 blink2.py 🗙                                               |                                |                 |               |                |              |     |
| <pre>import mraa import time</pre>                          |                                |                 |               |                |              |     |
| pin = mraa.G<br>pin.dir(mraa                                | pio(14)<br>.DIR_OUT)           | I               |               |                |              |     |
| while True:<br>pin.writ<br>time.sle<br>pin.writ<br>time.sle | e(1)<br>ep(1)<br>e(0)<br>ep(1) |                 |               |                |              |     |
|                                                             |                                |                 | Python 🗸      | Tab Width: 4 🗸 | Ln 5, Col 26 | INS |

Обратите внимание на то, что данная программа отличается от предыдущей. Во-первых, здесь мы работаем с выводом модуля №14, к которому подключен светодиод. Во-вторых, теперь светодиод загорается после появления на выводе №14 напряжения 3.3В (**pin.write(1**)) и перестает гореть после появления на выводе №14 нулевого напряжения (**pin.write(0**)).

Загрузите данную программу в модуль, запустите ее и проверьте, что светодиод действительно мигает. Попробуйте изменять задержку функции **time.sleep(1)**: задать задержку не 1 секунда, а 0.3 секунды.

## Работа 3.

Управляем яркостью светодиода с помощью широтно-импульсной модуляции (PWM)

Широтно-импульсная модуляция (PWM) позволяет изменять среднее напряжение на выходе микросхемы за счет изменения длительности импульса при неизменном периоде импульсов.

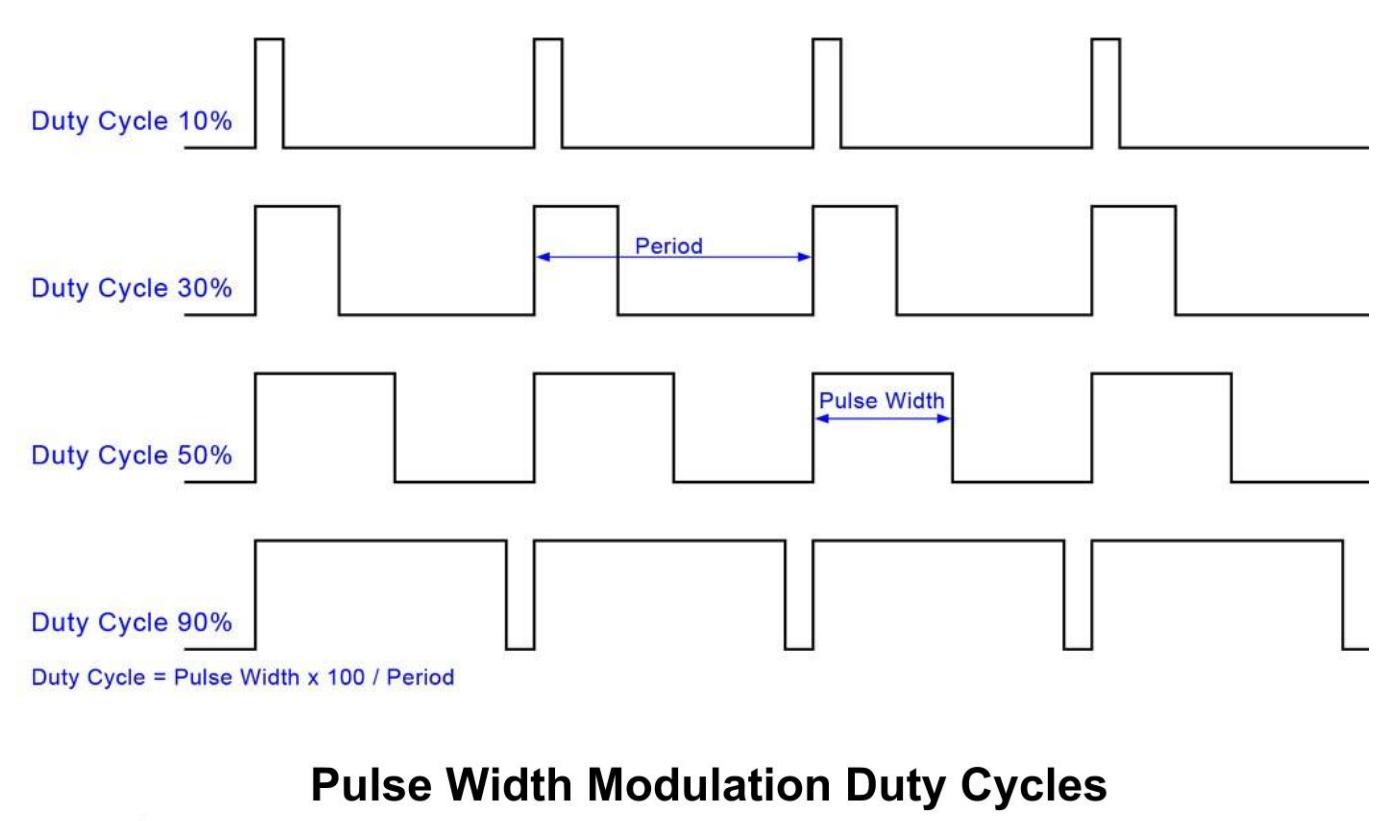

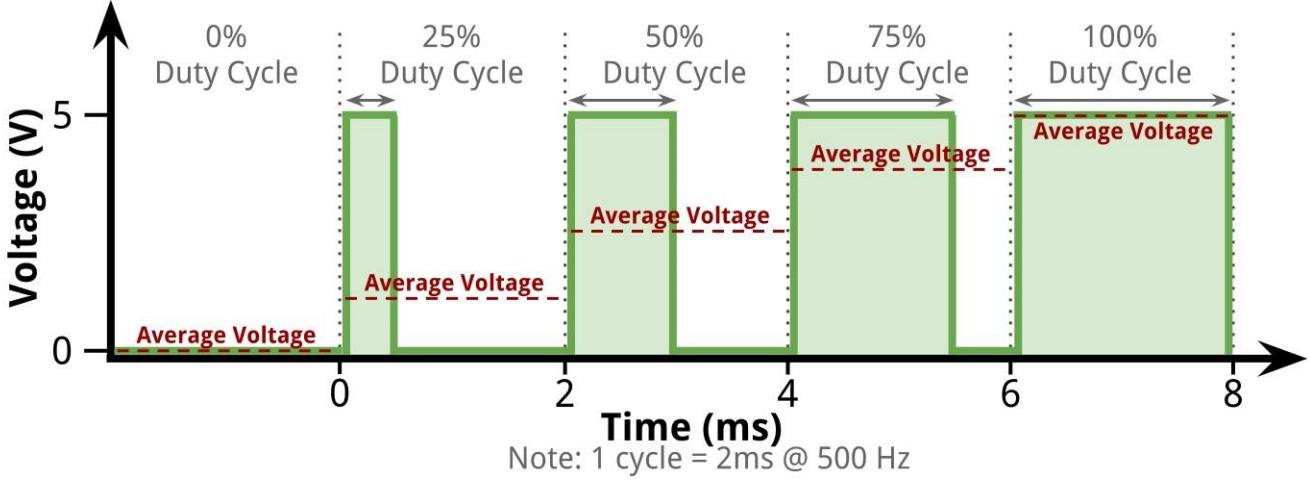

С помощью PWM мы будем менять среднее напряжение, которое подается на светодиод, что приведет к изменению яркости его свечения.

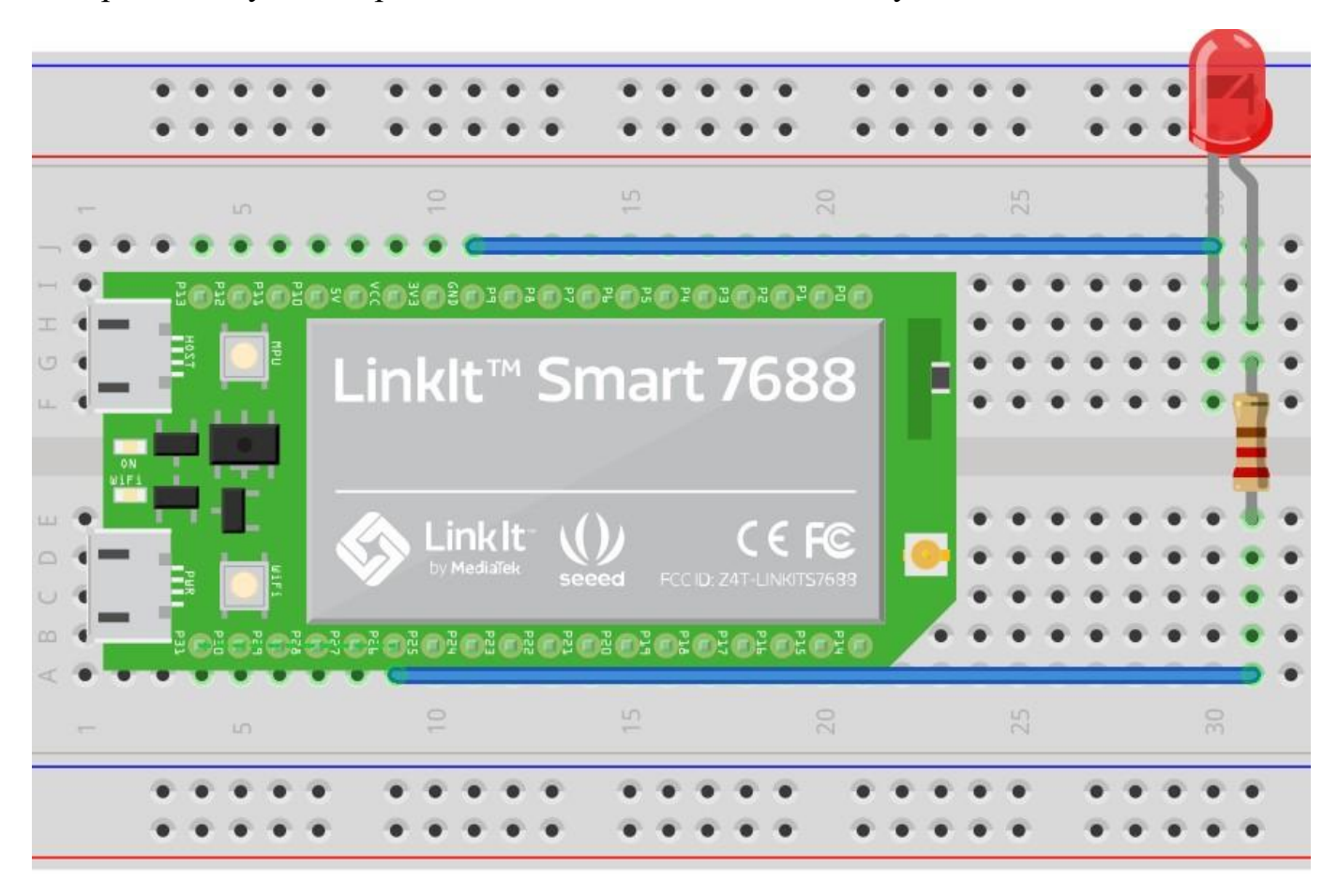

Соберите схему, в которой светодиод подключен к выходу PWM:

На своем компьютере создайте текстовый файл с именем "pwm.py". Добавьте в файл следующий код на языке Python:

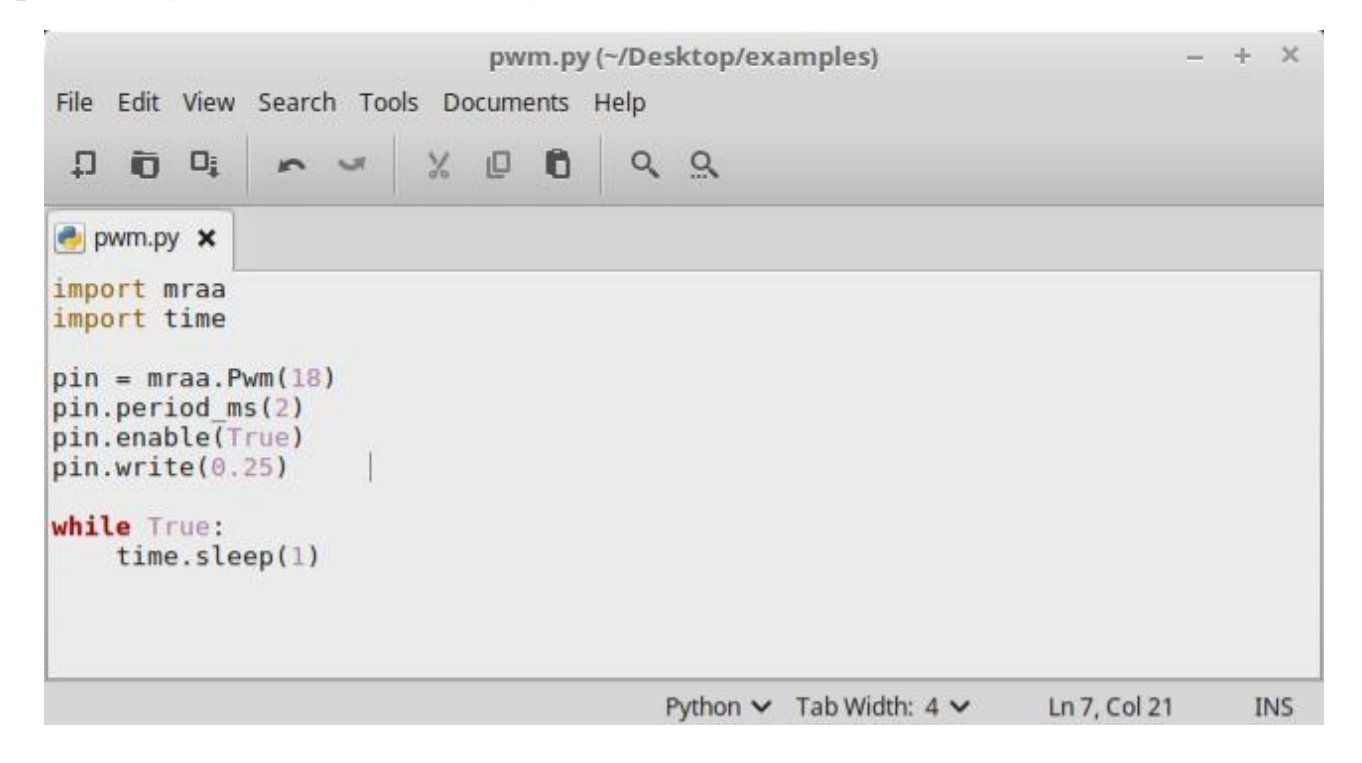

С помощью pin = mraa.Pwm(18) создается PWM сигнал на выводе 18.

С помощью **pin.period\_ms(2)** задается частота сигнала PWM равная 500 Гц (период 2 мс).

С помощью pin.enable(True) активируется PWM выход.

С помощью pin.write(0.25) задается коэффициент заполнения (duty cycle).

Загрузите программу **рwm.ру** в модуль и запустите ее. Попробуйте изменять коэффициент заполнения, делая его ровным 0.1, 0.3, 0.5, 0.75. Убедитесь в том, что это приводит к изменению яркости свечения светодиода.

#### Работа 4. Подключаем кнопку

Сейчас мы подключим к модулю Linkit Smart 7688 кнопку. Схема подключения приведена ниже. Когда мы с помощью USB кабеля подаем питание на модуль, на выводе 3V3 появляется напряжение 3.3 В. Когда переключатель разомкнут (кнопка отпущенная), контакт №1 (обозначен на плате модуля как P13) будет соединен с землей (GND, потенциал 0 В) через резистор. Если мы нажмем кнопку, переключатель замкнется, через резистор начнет протекать ток и к резистору будет приложено напряжение 3.3 В, которое также будет присутствовать на контакте №1. Сопротивление резистора, подключенного к кнопке выбрано равным 10 кОм.

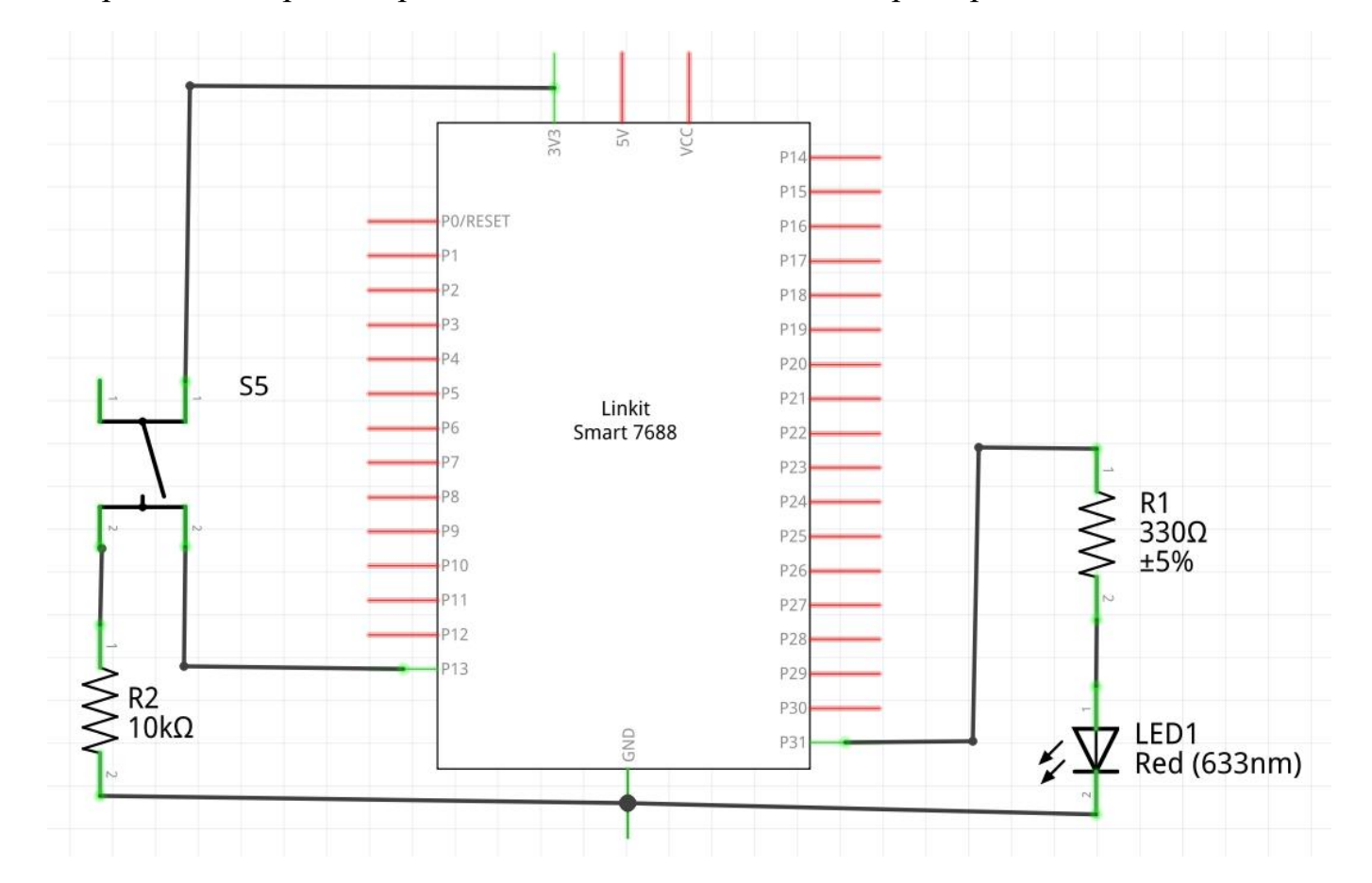

Обратите внимание на то, что к модулю Linkit Smart 7688 также подключен светодиод. Далее мы напишем программу на Python, которая будет включать светодиод, когда кнопка нажата. Если кнопки не нажата, светодиод не будет гореть.

Соберите приведенную выше схему на макетной плате:

На своем компьютере создайте текстовый файл с именем "button.py". Добавьте в файл следующий код на языке Python:

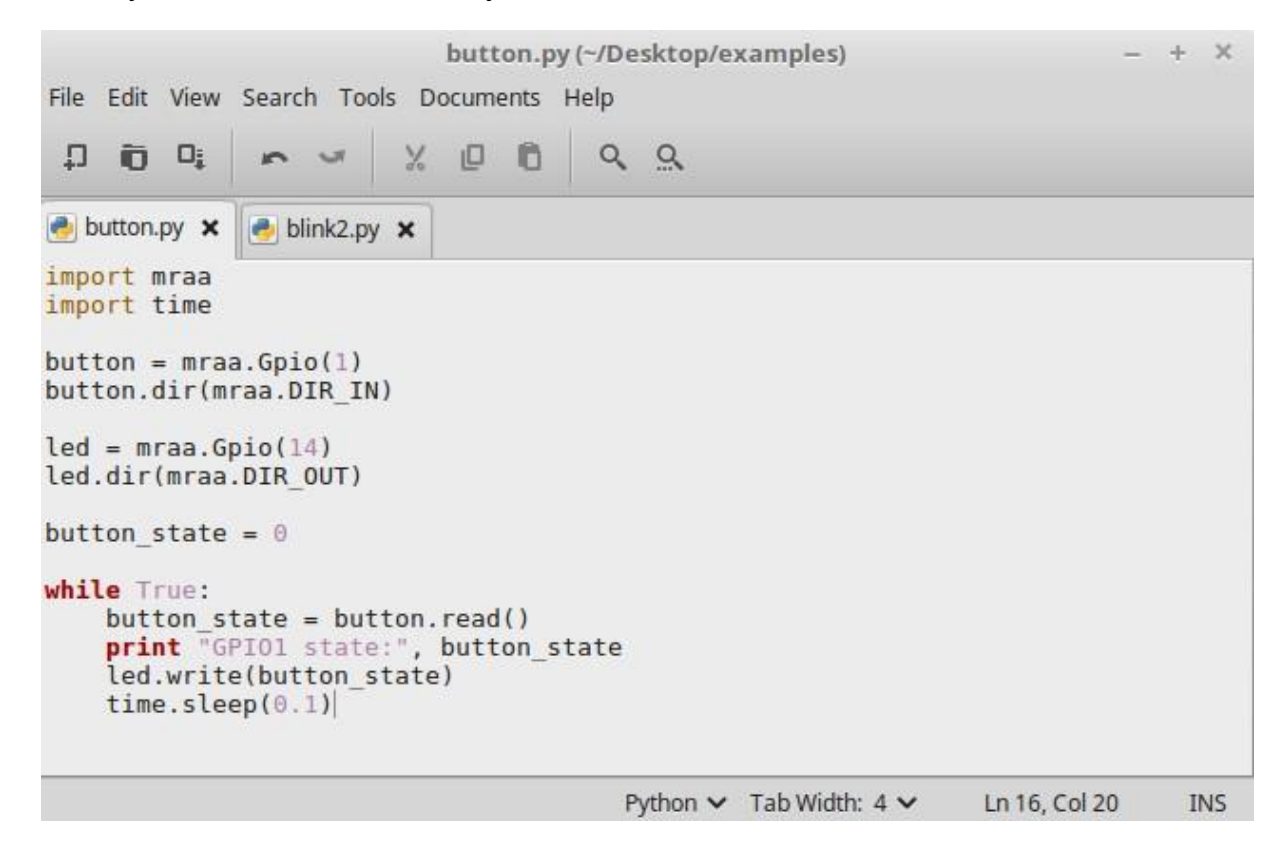

Часть программы, управляющая светодиодом, уже знакома вам по предыдущим примерам.

# button = mraa.Gpio(1) button.dir(mraa.DIR\_IN)

мы создаем переменную **button**, которая будет описывать контакт модуля с номером 1 (обозначен на плате модуля как P13) и указываем, что мы будем считывать состояние этого контакта. Если к контакту приложено напряжение 3.3 В, то при считывании мы получим число 1. Если к контакту приложено напряжение 0 В, при считывании мы получим число 0.

Далее мы создаем переменную **button\_state** и записываем в нее число 0:

#### button\_state = 0

После этого в бесконечном цикле мы считываем состояние кнопки с помощью функции **read()** и записываем полученное значение в переменную button\_state. Далее выводим считанное значение кнопки на консоль (терминал) модуля с помощью функции print. После этого мы передаем состояние переменной button\_state на тот выход модуля, (c к которому подключен светодиод помощью **led.write**(button\_state)). Если button\_state = 1, то на выходе, к которому подключен светодиод, устанавливается 3.3 В и светодиод начинает светиться. Если button state = 0, на выходе к которому подключен светодиод устанавливается 0 В и светодиод гаснет.

Загрузите программу **button.py** в модуль и запустите ее. Убедитесь в том, что после нажатия кнопки светодиод начинает светиться, а после отпускания кнопки гаснет. Считанное состояние кнопки также выводится на консоль модуля.

EREEDOM IRELESS W CHAOS CALMER (15.05.1, r49203) Shake with a glassful 1/2 oz Gin of broken ice and pour 1/4 oz Triple Sec 3/4 oz Lime Juice unstrained into a goblet. 1/2 oz Orange Juice tsp. Grenadine Syrup root@mylinkit:~# python button.py GPIO1 state: 0 GPI01 state: 0 GPI01 state: GPI01 state: 0 GPIO1 state: 0 GPIO1 state: 0 GPI01 state: 101 state: IO1 state: PTO1 state:

Работа 5. Использование прерывания.

В программе из предыдущего примера есть недостаток. Необходимо достаточно часто считывать значение кнопки, чтобы не пропустить момент, когда ее нажимают или отпускают. Если программа вместо считывания значения кнопки будет делать что-то другое (например, управлять светодиодом, отображать код веб-страницы и т.д.) и в это время кто-то нажмет кнопку, а затем быстро ее отпустит, программа этого не заметит, поскольку она не считывала значение кнопки в этот момент.

Для решения такой проблемы используют принцип прерываний. Сначала пишут основную программу, которая выполняет определенную функцию. Затем создают вспомогательную программу, которая называется "подпрограмма обработки прерывания". Определяют условие, после выполнения которого, запустится подпрограмма обработки прерывания. Идея заключается в том, что большую часть времени выполняется основная программа. Если выполняется определенное условие, основная программа останавливается (прерывается) и запускается подпрограмма обработки прерывания. После окончания подпрограммы обработки прерывания, основная программа продолжает свою работу с того места, где ее прервали. Если подпрограммы обработки прерываний будут короткими и их выполнение будет занимать мало времени, они почти не влияют на работу основной программы.

Рассмотрим принцип работы прерываний на примере. Будем в основной программе мигать светодиодом, а на нажатие кнопки реагировать в в программе обработки прерывания. Электронную схему оставим из предыдущего задания, но изменим программу на Python.

На своем компьютере создайте текстовый файл с именем "interrupt.py". Добавьте в файл следующий код на языке Python:

26

```
interrupt.py (~/Desktop/examples)
                                                                           32
   Edit View Search Tools Documents Help
File
 Ω
     Ô
        Di
                         X
                             Ô
                                       Q Q
🍓 interrupt.py 🗙
import mraa
import time
def callback(userdata):
    print button.read()
global button
button = mraa.Gpio(1)
button.dir(mraa.DIR IN)
button.isr(mraa.EDGE BOTH, callback, None)
led = mraa.Gpio(14)
led.dir(mraa.DIR OUT)
while True:
    led.write(1)
    time.sleep(0.5)
    led.write(0)
    time.sleep(0.5)
                                 Python V Tab Width: 4 V
                                                                          INS
                                                            Ln 1, Col 1
```

Код для мигания светодиодом вам уже знаком с предыдущих примеров.

С помощью

#### def callback(userdata):

#### print button.read()

описываем подпрограмму обработки прерывания, которая будет вызываться после выполнения определенного условия. Имя подпрограммы обработки прерывания callback. Однако вы можете задать другое имя. Единственное, что делает подпрограмма обработки прерывания в данном примере - с помощью функции print выводит на консоль модуля Linkit Smart 7688 значения на входе, к которому подключена кнопка, которое считано с помощью button.read(). Обратите внимание на то, что переменная button, описывающая вывод модуля к которому подключена кнопка, создается в основной программе, а считывается она в подпрограмме обработки прерывания. Для того, чтобы переменная button, созданная в основной программе, была доступна в подпрограмме обработки прерывания, необходимо сделать эту переменную глобальной, написав в основной программе global button

#### С помощью

## button.isr(mraa.EDGE\_BOTH, callback, None)

мы определяем, что после изменения напряжения на входе, к которому подключена кнопка **button**, необходимо сделать прерывание и вызвать программу с именем **callback**. **EDGE\_BOTH** означает, что программу обработки прерывания необходимо выполнять как при изменении напряжения на входе от 0 до 3.3 В, так и при изменении напряжения на входе от 0 до 3.3 В, так и при изменении напряжения на входе от 0 до 3.4 В, так и при изменении напряжения на входе от 0 до 3.4 В, так и при изменении напряжения на входе от 3.4 до 0 В.

Загрузите программу **interrupt.py** в модуль и запустите ее. Убедитесь в том, что светодиод мигает и при этом сразу после нажатия на кнопку на консоль выводится число 1, а сразу после отпускания кнопки на консоль выводится число 0. Как видите, подпрограмма обработки прерывания вызывается только после изменения напряжения на входе, к которому подключена кнопка (при нажатии или отпускании кнопки).

## Работа 6. Программная реализация бегущих огней

В соответствии со следующей схемой подключите к модулю Linkit Smart 7688 восемь светодиодов:

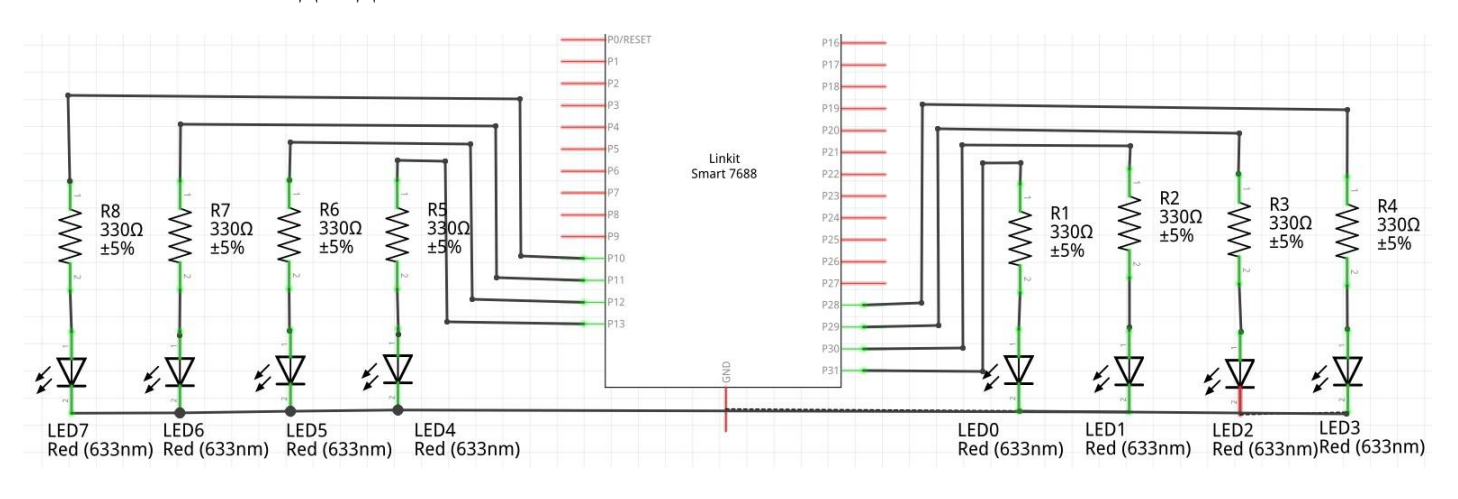

Соединение на макетной плате:

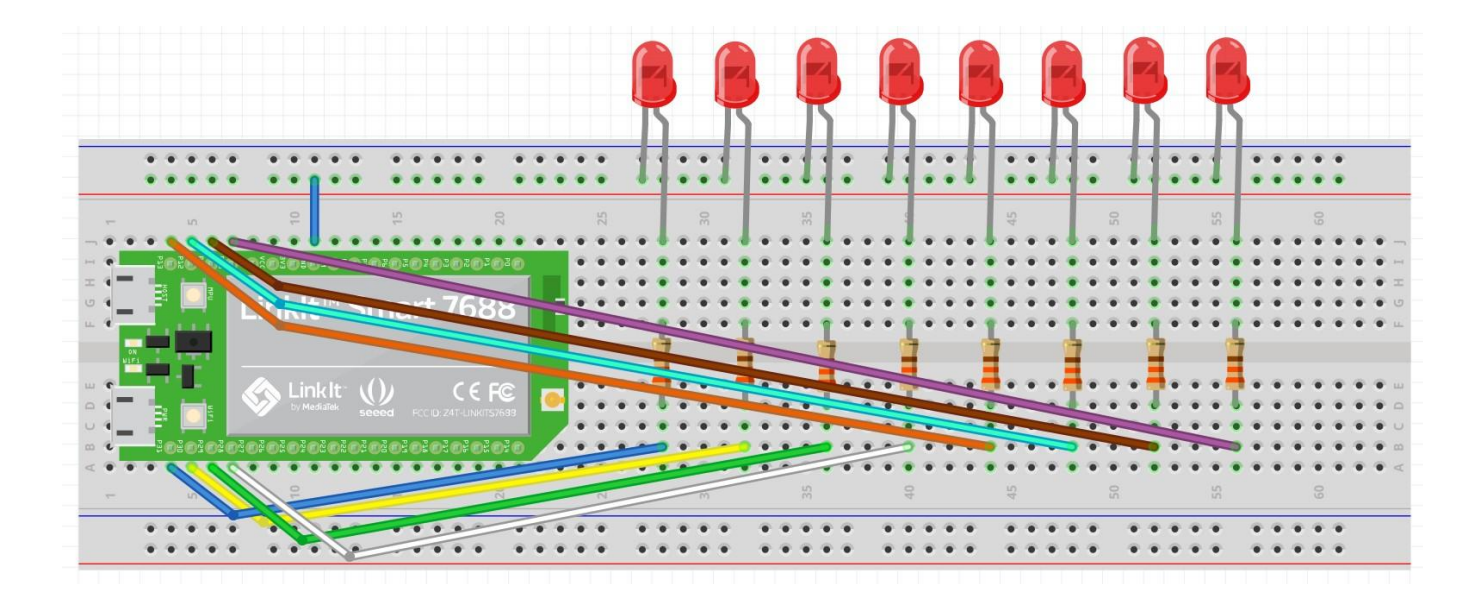

Сопротивление резисторов должно быть в пределах нескольких сотен Ом (например, 330 Ом)

На своем компьютере создайте текстовый файл с именем **''running\_leds.py**". Добавьте в файл следующий код на Python файл следующий код на языке Python:

```
🍓 running_leds.py 🗙
import mraa
import time
def drive leds(leds, state):
    for i in range(len(leds)):
        leds[i].write(state >> i & 0x01)
led0 = mraa.Gpio(14)
led1 = mraa.Gpio(15)
led2 = mraa.Gpio(16)
led3 = mraa.Gpio(17)
led4 = mraa.Gpio(1)
led5 = mraa.Gpio(0)
led6 = mraa.Gpio(3)
led7 = mraa.Gpio(2)
led0.dir(mraa.DIR OUT)
led1.dir(mraa.DIR OUT)
led2.dir(mraa.DIR OUT)
led3.dir(mraa.DIR OUT)
led4.dir(mraa.DIR OUT)
led5.dir(mraa.DIR OUT)
led6.dir(mraa.DIR OUT)
led7.dir(mraa.DIR OUT)
leds = [led0, led1, led2, led3, led4, led5, led6, led7]
state = 1
while True:
    drive leds(leds, state)
    state = state << 1 | (~(state >> 7) & 0x01)
    time.sleep(0.5)
```

Как видите, мы создаем восемь переменных (**led0-led7**), каждая из которых описывает контакт модуля, к которому подключен светодиод. Далее настраиваем эти восемь контактов для работы на выход (чтобы можно было программно устанавливать на каждом выходе напряжение 0 В или 3.3 В). После этого создаем массив **leds**, элементами которого являются переменные **led0-led7**:

#### leds = [led0, led1, led2, led3, led4, led5, led6, led7]

Далее создаем переменную state, каждый бит которой будет определять светится соответствующий светодиод или нет. Бит переменной state с номером 0 соответствует светодиода с номером 0, бит переменной state с номером 7 соответствует светодиода с номером 7 и т.д. Если соответствующий бит принимает значение 1, светодиод должен светиться. Если соответствующий бит принимает значение 0, светодиод не должен светиться. При создании переменной state присваиваем ей значение 1. Это означает, что в таком

случае должен светиться только светодиод с номером 0, так как только бит с номером 0 принимает значение 1.

Функция **drive\_leds** зажигает светодиоды массива **leds** в соответствии со значениями битов переменной **state**:

```
def drive_leds(leds, state):
```

for i in range(len(leds)):

#### leds[i].write(state >> i & 0x01)

Как видите, функция принимает два аргумента - массив leds и переменную state. Внутри функции, в цикле for, проходим по каждому биту переменной state (с номерами от 0 до 7) и в зависимости от значения бита светодиод с соответствующим номером или зажигается или гаснет. Переменная i содержит номер итерации цикла. Функция len - это стандартная функция Python, которая возвращает размер (количество элементов) массива, который передается в функцию len. Функция range (arg) возвращает массив чисел в количестве arg со значениями от 0 до arg-1. Например:

## >>> range(10) [0, 1, 2, 3, 4, 5, 6, 7, 8, 9]

Таким образом, цикл for i in range (arg) выполнит операции тела цикла arg pas, при этом на каждой итерации цикла переменная i будет принимать новое значение из диапазона от 0 до arg-1. Изменение значений переменной i будет происходить упорядочено: 0, 1, 2, 3, ..., arg-2, arg-1. Для доступа к элементу массива leds с номером i используется leds [i].

Конструкция state >> i & 0x01 позволяет выделить значение i-го бита переменной state. Для этого сдвигаем переменную state вправо на i бит (i-й бит становится битом с номером 0, то есть самым младшим), а затем выполняем побитовую операцию AND результата с числом 1, то есть обнуляем все биты кроме младшего. Если i-й бит переменной state принимал значение 1, то в результате данной операции получим значение 1. Если i-й бит переменной state принимал значение 0, в результате данной операции получим операции получим значение 0.

В бесконечном цикле основной программы выполняется сследующее:

while True:

```
drive_leds(leds, state)
```

state = state << 1 | (~(state >> 7) & 0x01)

time.sleep(0.5)

На каждой итерации цикла с помощью drive\_leds (leds, state) выводим на светодиоды значение битов переменной state.

После этого с помощью state << 1 | (~ (State >> 7) & 0x01) сдвигаем содержимое переменной state на один разряд влево и при этом переписываем инвертированное значение 7-го бита старого значения state в нулевой бит результата выражения. Полученный результат записываем в переменную state. Попробуйте представить, как это происходит.

Далее делаем задержку на 0.5 секунд с помощью time.sleep(0.5). После завершения задержки переходим к следующей итерации бесконечного цикла и описанные действия повторяются.

Загрузите программу **running\_leds.py** в модуль и запустите ее. Убедитесь, что светодиоды мигают в соответствии с алгоритмом работы программы.

Работа 7. Подключаем электронный компас по интерфейсу I2C

В данной работе мы подключим к модулю Linkit Smart 7688 электронный компас (магнитометр) HMC5883L через интерфейс I2C. Будем считывать значения из компаса и выводить их в терминал модуля.

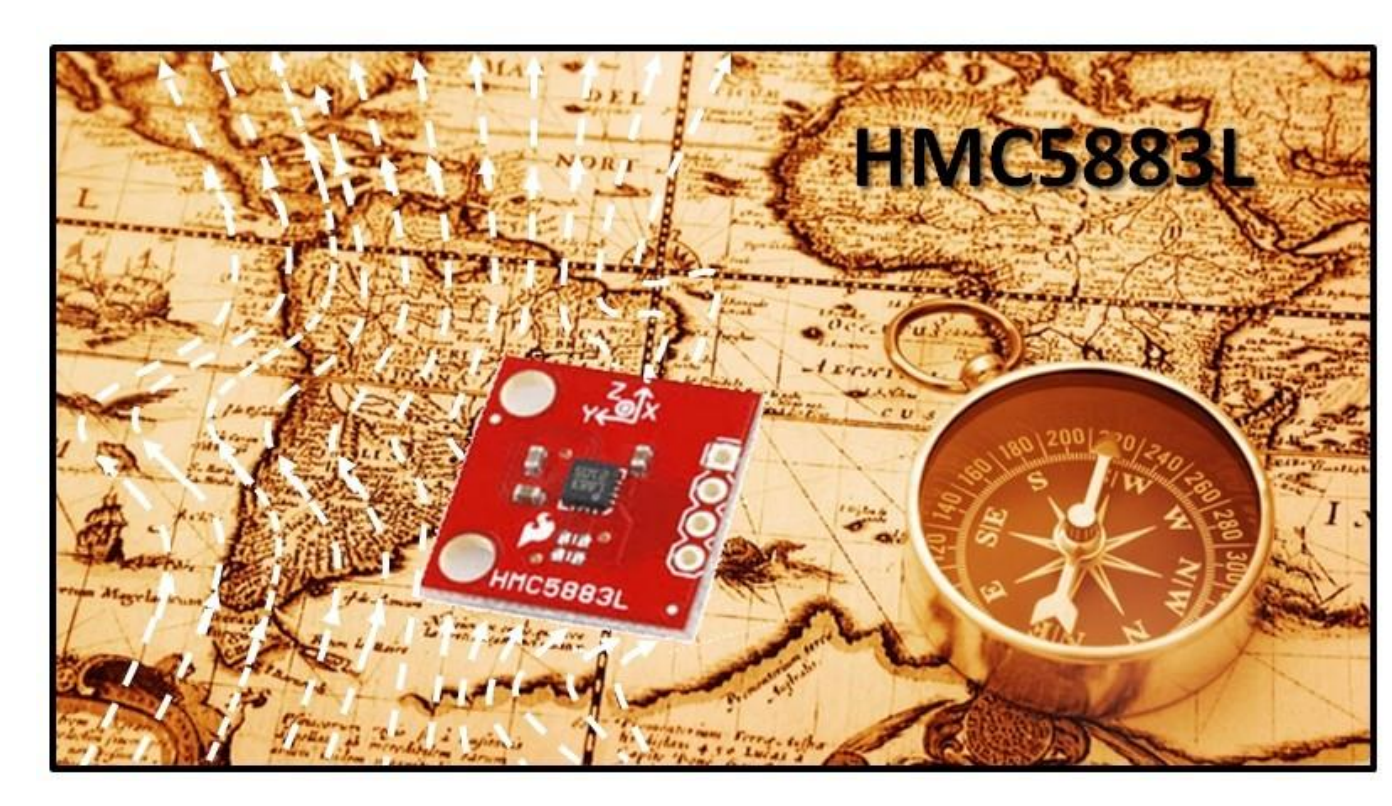

Электронный компас (магнитометр) HMC5883L может выглядеть по-разному:

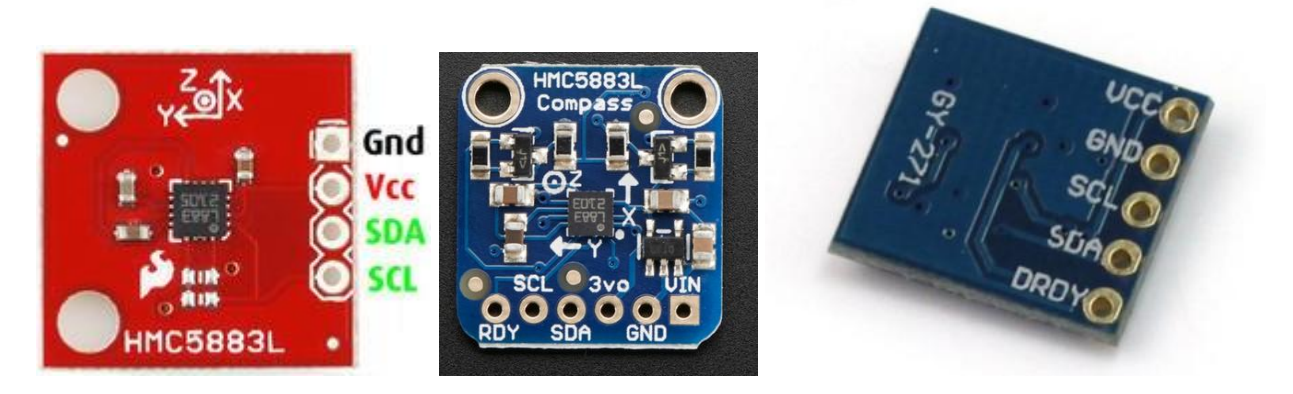

Однако у всех вариантов модуля есть общие контакты: VCC, GND, SDA, SCL. К контакту VCC подключают «+» источника напряжения 3 ... 5 В. К контакту GND подключают "-" этого же источника напряжения. Контакты SDA и SCL используются для передачи данных по интерфейсу I2C Электронный компас (магнитометр) HMC5883L позволяет измерять компоненты напряженности (силы) магнитного поля Земли по осям X, Y, Z. Из этих данных можно рассчитать угол между направлением на север и направлением на который указывает ось х компасу, как **arctg(Hy/Hx)**, где **Hy** и **Hx** это напряженности магнитного поля Земли по осям Y и X компаса HMC5883L:

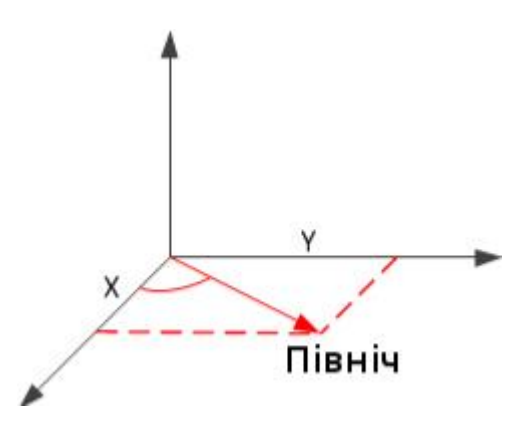

Для модуля Linkit Smart 7688 существует библиотека UPM (портированая с Intel Edison), которая позволяет очень просто взаимодействовать с множеством датчиков из программ на языках C, Python, NodeJS. Примеры работы с разными датчиками с использованием UPM и программ на Python: <u>https://github.com/intel-iot-devkit/upm/tree/master/examples/python</u>

Датчик HMC5883L также поддерживается библиотекой UPM.

Сначала подключите HMC5883L к модулю Linkit Smart 7688:

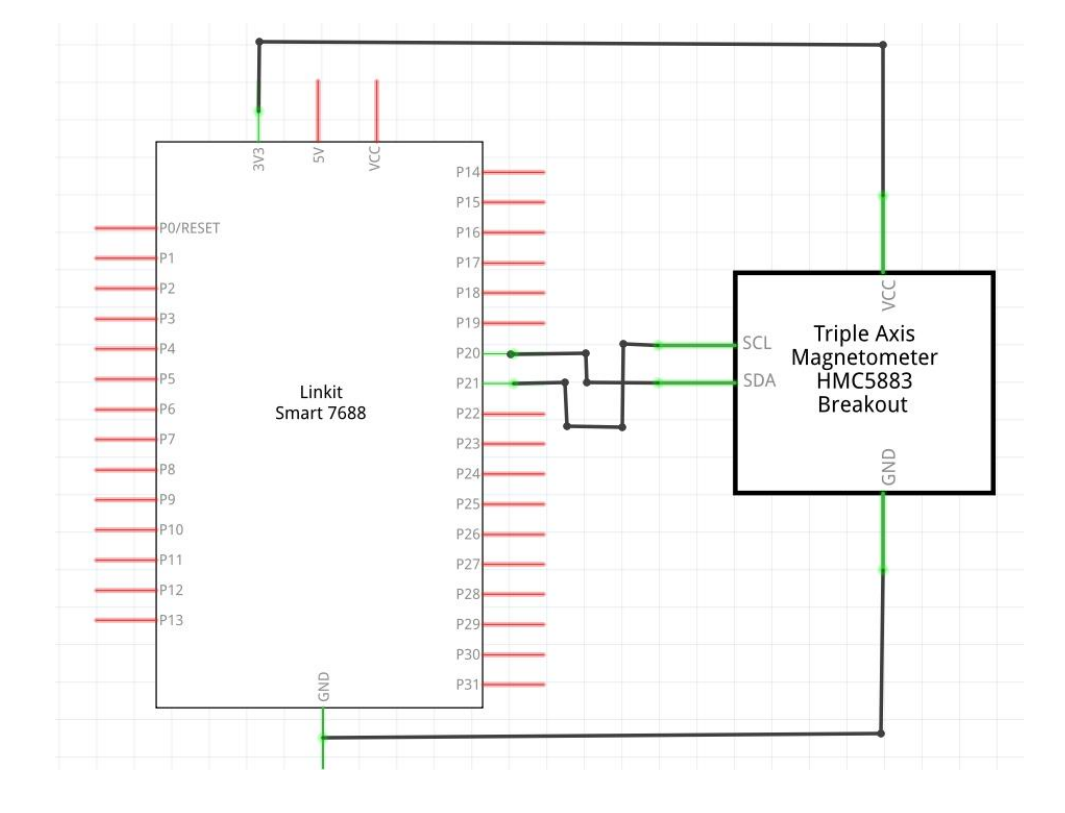

Контакт GND датчика HMC5883L необходимо подключить к контакту GND модуля Linkit Smart 7688.

Контакт VCC датчика HMC5883L необходимо подключить к контакту 3.3V модуля Linkit Smart 7688.

Контакт SCL датчика HMC5883L необходимо подключить к контакту модуля Linkit Smart 7688 с обозначением P21 (выход SCL модуля Linkit Smart 7688).

Контакт SDA датчика HMC5883L необходимо подключить к контакту модуля Linkit Smart 7688 с обозначением P20 (это контакт SDA модуля Linkit Smart 7688).

На своем компьютере создайте текстовый файл с именем "i2c\_compass.py".

Добавьте в этот файл следующий код на языке Python:

```
i2c_compass.py X
from time import sleep
import pyupm hmc5883l as hmc5883l
hmc = hmc5883l.Hmc5883l(0)
hmc.set declination(0.3)
while True:
   hmc.update() # Update the data
   pos = hmc.coordinates() # Read raw coordinates
   hdg = hmc.heading() # Read heading
   dir = hmc.direction() # Read direction
   # Print values
   print("Coor: %5d %5d %5d" % (pos[0], pos[1], pos[2]))
   print("Heading: %5.2f" % (hdg))
    print("Direction: %3.2f\n" % (dir))
    # Sleep for 1 s
   sleep(1)
```

Программа довольно проста. С помощью **hmc = hmc58831.Hmc58831(0)** создаем переменную **hmc**, которая будет описывать электронный компас. Магнитное поле в разных частях Земли несколько искривляется и для коррекции полученных значений необходимо выполнить **hmc.set\_declination(0.3)**. Подробнее об определении этого параметра можно почитать по ссылке:

http://www.meccanismocomplesso .org/en/arduino-magnetic-magnetic-magnetomet er-hmc58831 На каждой итерации бесконечного цикла считываем показания датчика HMC5883L с использованием hmc.update(). С помощью pos = hmc.coordinates() считываем компоненты напряженности магнитного поля Земли по осям X, Y, Z в массив **pos**. С помощью dg = hmc.heading() считываем угол между направлением на север и направлением, на который указывает ось х компаса. Далее выводим полученные значения на консоль модуля Linkit Smart 7688, делаем задержку на 1 секунду и переходим к следующей итерации бесконечного цикла.

Загрузите программу i2c\_compass.py в модуль и запустите ее. Убедитесь в том, что при повороте макетной платы изменяется величина угла между направлением на север и направлением, на который указывает ось х компаса (Heading).

Для студентов, имеющих опыт программирования и работы с интерфейсами электронных устройств, есть задачи повышенной сложности. С датчиком HMC5883L можно работать не только с помощью библиотеки UPM, а и напрямую через интерфейс I2C (библиотека MRAA позволяет работать напрямую с I2C). Вы можете считывать и записывать данные в регистры датчика, подключенного к модулю с помощью интерфейса I2C.

Программный код считывания показаний датчика HMC5883L напрямую через интерфейс I2C из программы на языке Python приведен ниже:

| root@mylinkit:~# pytho<br>Coor: 359 -98 -39<br>Heading: 1.92<br>Direction: 0.03 | n i2c_compass.py<br>6          |
|---------------------------------------------------------------------------------|--------------------------------|
| Coor: 359 -96 -39<br>Heading: 2.22<br>Direction: 0.04                           | <sup>8</sup> dg = <u>hmc.h</u> |
| Coor: 357 -97 -39<br>Heading: 1.99<br>Direction: 0.03                           | 9                              |

```
i2c_compass2.py ×
import mraa
from math import atan2
from time import sleep
def toSigned(val):
    if (val >= 32768):
        return val - 65535 + 1
    else:
        return val
i2c = mraa.I2c(0)
i2c.address(0xle)
i2c.writeByte(0x02)
i2c.writeByte(0x00)
while True:
    i2c.writeByte(0x03)
    x = i2c.read(2)
    xval = toSigned(x[0] << 8 | x[1]);</pre>
    i2c.writeByte(0x05)
    z = i2c.read(2)
    zval = toSigned(z[0] << 8 | z[1])
    i2c.writeByte(0x07);
    y = i2c.read(2);
    yval = toSigned(y[0] \ll 8 | y[1])
    direction = atan2(yval, xval) + 0.31;
    heading = direction * 180/3.14;
    if (heading < 0):</pre>
        heading += 360.0;
    print "x=%d" % ( xval)
    print "y=%d" % ( yval )
    print "z=%d" % ( zval)
    print "direction = %d" % (direction)
    print "heading = %d" % (heading)
    sleep(1)
```

Вначале надо задать адрес датчика на шине I2C (это константа 0x1E) с помощью i2c.address(0x1e). Чтобы записать данные в определенный регистр модуля, необходимо сначала записать в модуль номер регистра и, сразу после этого, значение регистра. Например, для того, чтобы перевести датчик HMC5883L в режим постоянного считывания необходимо записать 0 в регистр с адресом 0x02. Для этого необходимо выполнить:

i2c.writeByte(0x02)

i2c.writeByte(0x00)

Чтобы считать данные из регистра модуля, необходимо сначала записать в модуль номер регистра и, сразу после этого, считать значение регистра. Поскольку данные о напряженности магнитного поля занимают 16 бит, необходимо считывать 2 байта подряд. Данные о напряженности магнитного поля Земли по оси X содержатся в регистре модуля с адресом 0x03. Данные о напряженности магнитного поля Земли по оси Z содержатся в регистре модуля с адресом 0x07.

Более подробно регистры датчика HMC5883L описаны в документации:

https://cdn-shop.adafruit.com/datasheets/HMC5883L\_3-Axis\_Digital\_Compass\_IC.

## <u>pdf</u>

Чтобы считать 2 байта, характеризующие компоненту напряженности магнитного поля Земли вдоль оси X необходимо выполнить:

## i2c.writeByte(0x03)

x = i2c.read(2)

Загрузите программу **i2c\_compass2.py** в модуль и запустите ее. Убедитесь, что она работает так же, как и предыдущая программа **i2c\_compass.py**.

## Подключение к WiFi роутеру и сети Internet

Пока вы работали с модулем в режиме точки доступа. Linkit Smart 7688 работал как точка доступа, к которой вы подключались со своего компьютера. Часто возникает ситуация, когда необходимо подключить модуль к существующему WiFi роутеру. Это может быть необходимо для обмена данными по WiFi между несколькими модулями и для подключения к Internet.

Для перевода модуля Linkit Smart 7688 из режима точки доступа в режим WiFi станции, в котором он может подключиться к WiFi роутеру, необходимо выполнить следующие действия:

- 1. Выполните WiFi подключение к модулю со своего компьютера, пока модуль еще работает в режиме точки доступа.
- 2. Зайдите в веб-интерфейс управления модулем (адрес в браузере:\_

<u>http://mylinkit.local</u>) и нажмите кнопку Network в правом верхнем углу.

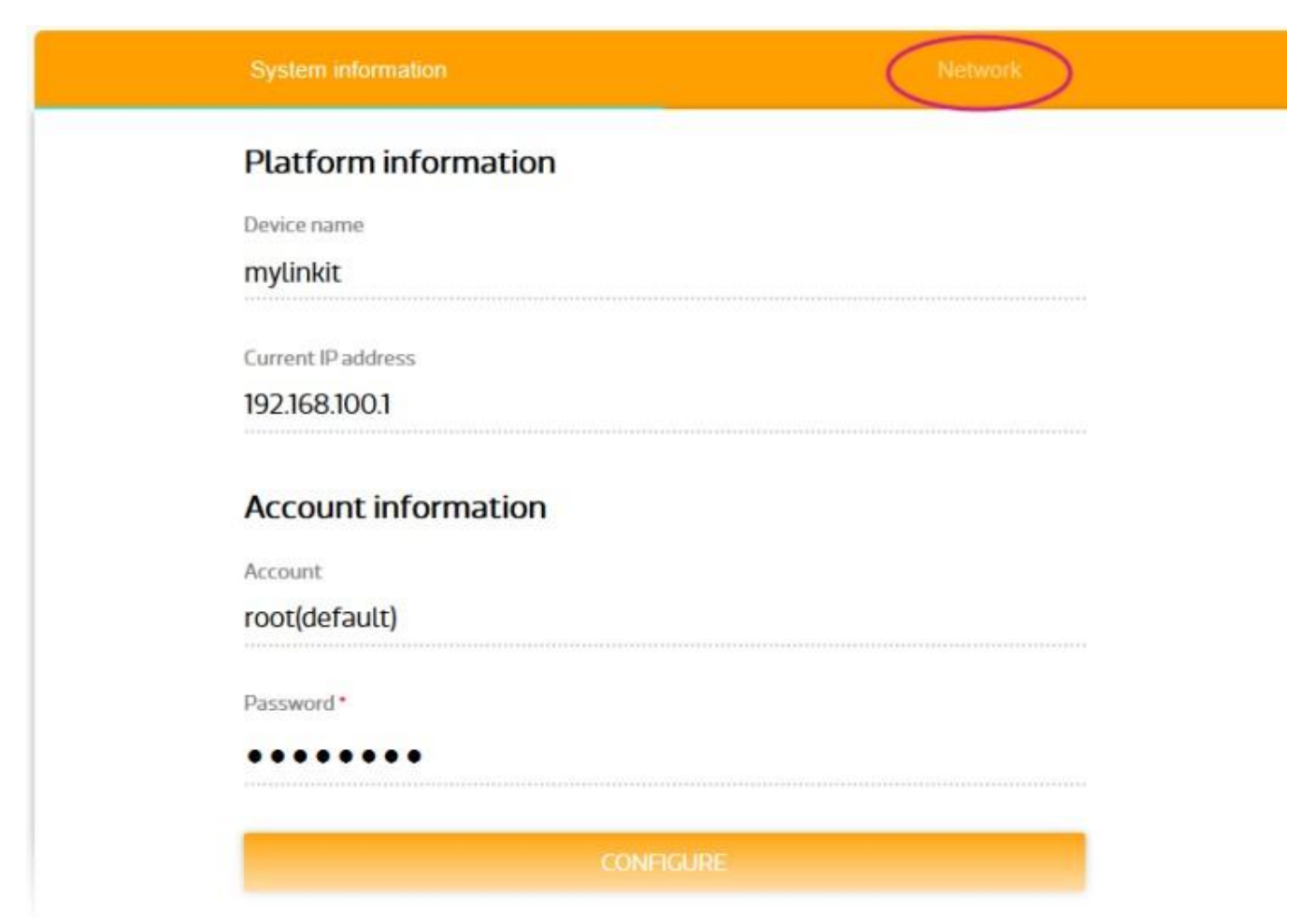

3. Выберите Station Mode и сеть WiFi к которой модуль Linkit Smart 7688 будет подключаться после загрузки (например, это может быть WiFi сеть Belka). Если сеть защищена паролем, установите пароль к WiFi сети (если сеть открытая, пароль устанавливать не нужно). Нажмите на кнопку CONFIGURE & RESTART. Это приведет к сохранению настроек и перезагрузка модуля

| После перезагрузки модуль уже не | е будет работать как | точка доступа. Вместо |
|----------------------------------|----------------------|-----------------------|
|----------------------------------|----------------------|-----------------------|

|                                          | Network          |
|------------------------------------------|------------------|
| Network setting                          |                  |
| O AP mode O Station mode                 |                  |
| Detected Wi-Fi network * mtkemp ( 83 % ) | $\bigcirc$       |
| REFRESH                                  |                  |
| Password                                 |                  |
| SHOW PASSWORD                            |                  |
| CANCEL                                   | FIGURE & RESTART |

этого Linkit Smart 7688 будет пытаться подключиться к WiFi сети, которую вы только что выбрали.

Если к сети нет доступа или вы указали неверный пароль, модуль не сможет подключиться к заданной WiFi сети. В таком случае для подключения к модулю по WiFi необходимо перевести его обратно в режим точки доступа. Как это сделать показано далее.

Если Linkit Smart 7688 успешно подключился к заданной WiFi сети, то на своем компьютере вы тоже можете подключиться к этой же WiFi сети и для доступа к модулю использовать уже знакомый адрес <u>mylinkit.local</u>

4. Если WiFi сеть, в которой подключился модуль, имеет доступ к Internet, то Internet доступен и для Linkit Smart 7688. Для проверки Internet соединения, подключитесь к SSH консоли модуля и выполните, например, **ping i.ua**. При наличии доступа к Internet вы увидите ответ от сервера.

| CHAOS CALMER (15.05.1, r49203)                                                                                                    |
|----------------------------------------------------------------------------------------------------|
| <ul> <li>* 1 1/2 oz Gin</li> <li>* 1/4 oz Triple Sec</li> <li>* 3/4 oz Lime Juice</li> <li>* 1 1/2 oz Orange Juice</li> <li>* 1 tsp. Grenadine Syrup</li> </ul> |
| NO 400                                                                                                    |
| root@mylinkit:~# ping i.ua                                                                                                    |
| PING 1.ua (91.198.36.14): 56 data bytes                                                                                                    |
| 64 bytes from 91.198.36.14: seq=0 ttl=59 time=2.069 ms                                                                                                    |
| 64 bytes from 91.198.36.14: seq=1 ttl=59 time=1.599 ms                                                                                                    |
| 64 bytes from 91.198.36.14: seq=2 ttl=59 time=2.486 ms                                                                                                    |
| 64 bytes from 91.198.36.14: seq=3 ttl=59 time=3.938 ms                                                                                                    |
| 64 bytes from 91.198.36.14: seq=4 ttl=59 time=1.764 ms                                                                                                    |
| 64 bytes from 91.198.36.14: seq=5 ttl=59 time=1.441 ms                                                                                                    |
| 64 bytes from 91.198.36.14: seq=6 ttl=59 time=1.652 ms                                                                                                    |
| 64 bytes from 91.198.36.14: seq=7 ttl=59 time=1.552 ms                                                                                                    |

Также возможен перевод модуля в режим WiFi станции не из веб-интерфейса, а из терминала модуля с помощью специальных команд. Как это сделать описано по ссылке:

https://docs.labs.mediatek.com/resource/linkit-smart-7688/en/tutorials/network/swi tch-to-station-mode

Ранее для доступа к модулю мы использовали адрес <u>http://mylinkit.local</u> Если в одной сети будут присутствовать несколько модулей Linkit Smart 7688 подключенных к одному WiFi роутера, то каждому модулю необходимо будет присвоить свое уникальное имя. Как это сделать будет описано далее.

#### Перевод модуля в режим точки доступа

Предположим, вы настроили модуль Linkit Smart 7688 на подключение к определенной WiFi сети, которая сейчас недоступна. Чтобы подключиться к вебинтерфейсу управления модулем или к терминалу модуля через SSH вам необходимо перевести модуль в режим точки доступа и подключиться к этой точке доступа.

Для перевода модуля Linkit Smart 7688 в режим точки доступа вам необходимо после загрузки модуля нажать кнопку, около которой написано WiFi, и удерживать ее более 5 секунд, но менее 20 секунд (если ее удерживать 20 и более секунд, то будет выполнен сброс настроек модуля к стандартным и удаление созданных и загруженных вами файлов).

Видео инструкция по переводу модуля в режим точки доступа:

https://www.youtube.com/watch?v =GZ48q2xxflw

## Установка нового имени (dns адреса) модуля

Когда модуль Linkit Smart 7688 работал в режиме точки доступа, для подключения к нему мы использовали адрес <u>http://mylinkit.local</u>

Если в одной сети будут присутствовать несколько модулей Linkit Smart 7688 подключенных к одному WiFi роутеру, то каждому модулю необходимо будет установить уникальное имя.

Для того, чтобы задать уникальное имя для Linkit Smart 7688 выполните следующие действия:

- 1. Пока модуль еще находится в режиме точки доступа, подключитесь к этой точке доступа по WiFi и зайдите в веб-интерфейс управления по адресу <u>http://mylinkit.local</u>
- 2. Для перехода к панели администрирования OpenWrt нажмите на ссылку OpenWrt в верхнем правом углу.

| Linkit Smart X                                       |                                                    |
|------------------------------------------------------|----------------------------------------------------|
| $\leftrightarrow$ $\rightarrow$ C () mylinkit.local/ | ☆ ± 0 :                                            |
| MEDIATEK                                             | English 👻 Sign out                                 |
| Welcome to MediaTek Linklt Smart 7688                | For advanced network configuration, go to OpenWrt. |
| System information                                   | Network                                            |
| Platform information                                 |                                                    |
| Device name                                          |                                                    |
| Current ID address                                   |                                                    |
| 192.168.1.101                                        |                                                    |
| Account information                                  |                                                    |
| Account                                              |                                                    |
| root(default)                                        |                                                    |
| Password *                                           |                                                    |
| ••••••                                               |                                                    |
| с                                                    | ONFIGURE                                           |

3. Введите пароль, который вы ранее использовали для доступа к веб-интерфейсу

управления и нажмите кнопку Login

| 70                     | ① mylinkit.local/cgi-bin/luci          |                    | ☆                  | ± (   | อ       |
|------------------------|----------------------------------------|--------------------|--------------------|-------|---------|
| kit   Open\            | /rt Chaos Calmer 15.05.1 r49203   Load | 1: 0.00 0.01 0.05  | mylinkit Web Panel | Admir | nistrat |
| lease enter            | your username and password.            |                    |                    |       |         |
| lease enter            | your username and password.            |                    |                    |       |         |
| lease enter<br>Usernan | your username and password.            | <u> &amp; root</u> |                    |       |         |

4. Нажмите на вкладку System. В поле Hostaname введите новое имя модуля, например, mylinkit135 (старое имя было mylinkit). Для сохранения настроек нажмите кнопку Save & Apply.

| o injinin otor ogi on                      | indenjoton deno looo          |                       |                      |                    |           |
|--------------------------------------------|-------------------------------|-----------------------|----------------------|--------------------|-----------|
| kit   OpenWrt Chaos Calmer 15.05.1 r492    | 03   Load: 0.00 0.01 0.05     | Auto Refresh: on      | Changes: 0           | mylinkit Web Panel | Administr |
| Status System Services Network             | Logout                        |                       |                      |                    |           |
| System Administration Software S           | Startup Scheduled Tasks       | LED Configuration     | Backup / Flash Firmv | vare Reboot        |           |
|                                            |                               |                       |                      |                    |           |
| ystem                                      |                               |                       |                      |                    |           |
| are you can configure the basic aspects of | f vour device like its bostna | me or the timezone    |                      |                    |           |
| ere you can conligure the basic aspects of | your device like its nostria  | me of the timezone.   |                      |                    |           |
| System Properties                          |                               |                       |                      |                    |           |
| Conorol Sottingo                           | ana and Chila                 |                       |                      |                    |           |
| General Seturigs Logging Langu             | age and Style                 |                       |                      |                    |           |
| Local Time                                 | Mon Apr 1                     | 7 12:27:25 2017 🔟 Syn | nc with browser      |                    |           |
| Hostname                                   | mylinkit13                    | 35                    |                      |                    |           |
| Timezone                                   | UTC                           |                       | -                    |                    |           |
|                                            | 010                           |                       |                      |                    | (g        |
| Time Constrantian                          |                               |                       |                      |                    |           |
| Time Synchronization                       |                               |                       |                      |                    |           |
| Enable NTP client                          |                               |                       |                      |                    |           |
| Provide NTP server                         |                               |                       |                      |                    |           |
| NTP server candidates                      | 0 openwr                      | t pool ata ora        | ]                    |                    |           |
| in server canadates                        | 1.openwr                      | t.pool.ntp.org        |                      |                    |           |
|                                            | 2.openwr                      | t.pool.ntp.org        | °                    |                    |           |
|                                            | 3.openwr                      | t.pool.ntp.org        |                      |                    |           |
|                                            |                               |                       |                      |                    |           |

5. Перезагрузите модуль (из веб-интерфейса управления, или отключив и снова подключив USB кабель питания). После перезагрузки новый адрес модуля будет буде <u>http://mylinkit135.local</u>

| ← → C ① mylinkit135.local/            | ☆ ± Ø                                              |
|---------------------------------------|----------------------------------------------------|
| MEDIATEK                              | English 👻 Sign out                                 |
| Welcome to MediaTek Linklt Smart 7688 | For advanced network configuration, go to OpenWrt. |
| System information                    | Network                                            |
| Platform information                  |                                                    |
| Device name                           |                                                    |
| mylinkit135                           |                                                    |
| Current IP address                    |                                                    |
| 192.168.1.101                         |                                                    |
| Account information                   |                                                    |
| Account                               |                                                    |
| root(default)                         |                                                    |
| Password *                            |                                                    |
| •••••                                 |                                                    |
|                                       |                                                    |
| CON                                   | NFIGURE                                            |

## Бонусная работа. Создание веб-сервера на Python

В этом примере мы создадим веб-сервер на Python, будем отображать несколько веб-страниц (сначала простую, а затем более сложную), а также выводить на веб-сайт показания электронного компаса.

Сначала вам необходимо настроить модуль Linkit Smart 7688 на подключение к WiFi poyrepy, у которого есть доступ в Интернет. Как это сделать, было рассказано в разделе "Подключение к WiFi poyrepy и сети Internet".

После подключения к сети Интернет для инсталляции веб-сервера Flask (который написан на языке Python) выполните в консоли модуля Linkit Smart 7688 команду

| CHAOS CALMER (15.05.1, r49203)                                                                                                    |              |     |     |     |     |     |    |      |      |     |    |      |      |      |  |
|----------------------------------------------------------------------------------------------------|--------------|-----|-----|-----|-----|-----|----|------|------|-----|----|------|------|------|--|
| * 1 1/2 oz Gin Shake with a glassful                                                                                                    |              |     |     |     |     |     |    |      |      |     |    |      |      |      |  |
| * 1/4 oz Triple Sec of broken ice and pour<br>* 3/4 oz Lime Juice unstrained into a goblet.                                                                                                 |              |     |     |     |     |     |    |      |      |     |    |      |      |      |  |
| * 1 1/2 oz Orange Juice<br>* 1 tsp. Grenadine Syrup                                                                                                    |              |     |     |     |     |     |    |      |      |     |    |      |      |      |  |
| · · · · · · · · · · · · · · · · · · ·                                                                                                    |              |     |     |     |     |     |    |      |      |     |    |      |      |      |  |
| <pre>root@mylinkit:~# pip install flask Downloading/unpacking flask Downloading Flask-0.12.1-py2.py3-none-any.whl (82kB): 82 Downloading Flask-0.12.1-py2.py3-none-any.whl (82kB): 82</pre> | kB d         | own | loa | ded | I   |     |    |      |      |     |    |      |      |      |  |
| Downloading/unpacking itsdangerous>=0.21 (from flask)<br>Downloading itsdangerous-0.24.tar.gz (46kB): 46kB downlo<br>Running setup.py (path:/tmp/pip_build_root/itsdangerous/               | aded<br>setu | p.p | y)  | egg | _ir | nfo | fo | r pa | acka | age | it | sdar | nger | rous |  |

pip install flask

Установлка Flask занимает несколько минут. После ее завершения на консоль модуля будет выведена следующая информация:

Successfully installed flask itsdangerous Werkzeug Jinja2 click MarkupSafe Cleaning up...

На своем компьютере создайте текстовый файл с именем "**python web server.py**". Добавьте в файл следующий код на языке Python:

```
python_web_server.py X

from flask import Flask
app = Flask(__name__)

@app.route('/hello')
def helloWorldHandler():
    return 'Hello World from Flask on LinkIt Smart!'
app.run(host='0.0.0.0', port= 8090)
```

Программный код очень прост. Сначала мы подключаем модуль веб-сервера Flask с помощью from flask import Flask. Далее с помощью app = Flask(name) создаем веб-сервер. Теперь переменная app описывает созданный веб-сервер. Обратите внимание на то, что имя веб сервера задаем с помощью встроенной константы name

С помошью

@app.route('/hello')

## def helloWorldHandler():

## return 'Hello World from Flask on LinkIt Smart!'

создаем функцию, которая вызывается при попытках доступа к веб-странице с именем "/hello". Работает это следующим образом. Когда вы пишете адрес вебстраницы в браузере, браузер подключается к веб-серверу и просит предоставить html код этой веб-страницы (для ее отображения в окне браузера). В таком случае вебсервер Flask вызывает функцию, которую мы задали для веб-страницы с адресом "/hello" и эта функция должна вернуть html код веб-страницы (в виде строки). Этот html код и передается браузеру. В нашем случае возвращается строка Hello World from Flask on LinkIt Smart!, которая и будет отображаться в окне браузера.

Наконец запускаем созданный веб-сервер:

## app.run(host='0.0.0.0', port= 8090)

Для подключения к веб-серверу будет использоваться порт **8090**, поскольку стандартный порт **80** уже занят веб-сервером страницы настроек модуля.

Загрузите программу **python\_web\_server.py** в модуль и запустите ее. Откройте браузер у себя на компьютере, введите в поле адреса <u>http://mylinkit.local:8090/hello</u> и нажмите **Enter**.

На консоль модуля сразу же выведется информация о том, что браузер с определенного IP адреса (в данном примере это адрес 192.168.1.100) считывает вебстраницу веб-сервера с адресом ''/hello''

| root@mylinkit: | ~# python python_web_server.py                           |  |
|----------------|----------------------------------------------------------|--|
| * Running on   | http://0.0.0.0:8090/ (Press CTRL+C to quit)              |  |
| 192.168.1.100  | [23/Apr/2017 12:14:21] "GET /hello HTTP/1.1" 200 -       |  |
| 192.168.1.100  | [23/Apr/2017 12:14:21] "GET /favicon.ico HTTP/1.1" 404 - |  |

При этом в окне браузера отобразится строка Hello World from Flask on LinkIt Smart!, которую мы вернули из функции helloWorldHandler().

| - > C | (i) mylinkit.local:8090/hello | Q 🕁 | Ŧ | Ø |  |
|-------|-------------------------------|-----|---|---|--|
|-------|-------------------------------|-----|---|---|--|

Теперь усложним задачу и создадим более серьезную веб-сайт, который будет отображать результаты, считанные из электронного компаса hmc58831, а именно - выводить угол между направлением на север и направлением на который указывает

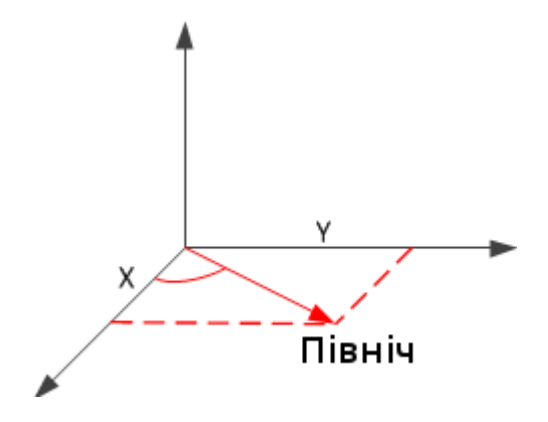

ось х компаса.

На своем компьютере создайте текстовый файл с именем "**python\_web\_server2.py**". Добавьте в файл следующий код на языке Python:

```
python_web_server2.py X
from flask import Flask
import pyupm_hmc58831 as hmc58831
hmc = hmc5883l.Hmc5883l(0)
hmc.set_declination(0.3)
app = Flask(__name__)
@app.route('/hello')
def helloWorldHandler():
     hmc.update()
     heading = int(hmc.heading())
     page = "<html> "
     page = page + "<head> "
page = page + "<meta http-equiv='refresh' content='1'/> "
     page = page + "<title>Linkit 7688 Demo</title> "
page = page + "<style> "
page = page + "body { background-color: #cccccc; font-family: Arial, Helvetica, Sans-Serif; Color: #000088; } "
page = page + "</style>"
     page = page + "</head>"
     page = page + "<body>
     page = page + "<h1>Hello from Linkit 7688!</h1>"
     page = page + "Compass heading: " + str(heading) + " deg "
page = page + "</body>"
     page = page + "</html>"
     return page
app.run(host='0.0.0.0', port= 8090)
```

Подключите к модулю Linkit Smart 7688 электронный компас hmc58831. Как это сделать, было показано **в работе №7** данного документа. Программный код для работы с электронным компасом с помощью библиотеки UPM описан в **работе №7** данного документа.

Только что созданная программа работает довольно просто. Когда браузер запрашивает от веб-сервера веб-страницу с адресом "/hello", вызывается функция helloWorldHandler, которая возвращает веб-серверу html-код веб-страницы в виде строки. В данном примере мы уже используем полноценный html для описания вебстраницы. Для автоматической перезагрузки страницы каждую секунду используем <meta http-equiv = 'refresh' content = '1'/>. Каждый раз перед тем, как вернуть код веб-страницы, мы измеряем с помощью электронного компаса угол между направлением на север и направлением на который указывает ось х компаса и вставляем значение этого угла в HTML код веб-страницы:

page = page + "Compass heading: " + str(heading) + " deg ".

Таким образом, вы можете выводить на веб-сайт информацию, полученную от любых датчиков.

Загрузите программу **python\_web\_server2.py** в модуль и запустите ее. Откройте браузер у себя на компьютере, напишите в поле адреса <u>http://mylinkit.local:8090/hello</u> и нажмите **Enter**. Убедитесь в том, что угол между направлением на север и направлением, на который указывает ось х компаса, выводится на веб-сайт и веб-страница обновляется каждую секунду.

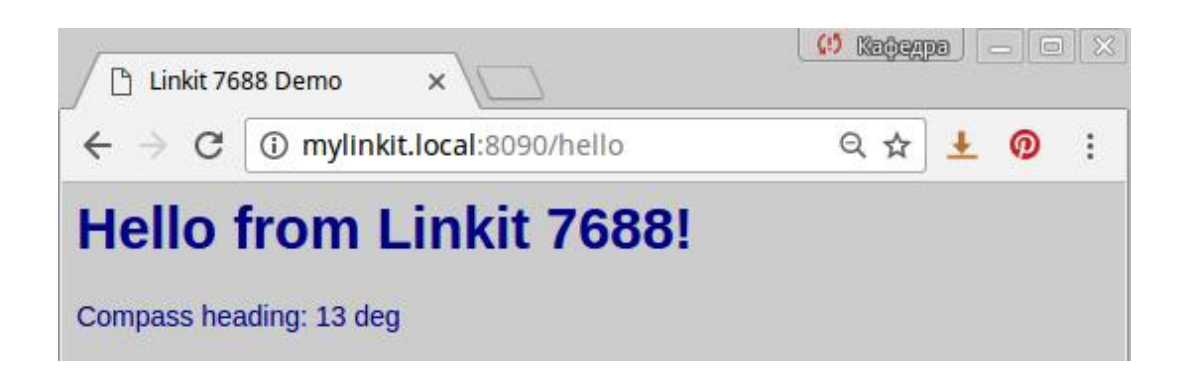

IP-адрес модуля Linkit Smart 7688 можно определить двумя способами:

1. Посмотреть в веб-интерфейсе управления:

#### Platform information

| Device name        |      |      |  |
|--------------------|------|------|--|
| mylinkit135        |      |      |  |
|                    | <br> | <br> |  |
| Current IP address |      |      |  |

192.168.1.101

2. Подключиться к терминалу модуля через ssh и написать в консоли ifconfig

IP адрес модуля находится справа около записи apcli0. Для данного примера IP адрес будет 192.168.1.101 .

| root@mylir | nkit135:~# ifconfig                                                                                                    |
|------------|----------------------------------------------------------------------------------------------------|
| apcli0     | Link encap:Ethernet HWaddr 9E:65:F9:0E:76:88<br>inet addr:192.168.1.101 Bcast:192.168.1.255 Mask:255.255.255.0<br>inet6 addr: fe80::9c65:f9ff:fe0e:7688/64 Scope:Link<br>UP BROADCAST RUNNING MULTICAST MTU:1500 Metric:1<br>RX packets:0 errors:0 dropped:0 overruns:0 frame:0<br>TX packets:0 errors:0 dropped:0 overruns:0 carrier:0<br>collisions:0 txqueuelen:1000<br>RX bytes:0 (0.0 B) TX bytes:0 (0.0 B)                                                          |
| br-lan     | Link encap:Ethernet HWaddr 9C:65:F9:1E:68:DD<br>inet addr:192.168.100.1 Bcast:192.168.100.255 Mask:255.255.255.0<br>inet6 addr: fd28:7ece:7856::1/60 Scope:Global<br>inet6 addr: fe80::9e65:f9ff:fe1e:68dd/64 Scope:Link<br>UP BROADCAST RUNNING MULTICAST MTU:1500 Metric:1<br>RX packets:0 errors:0 dropped:0 overruns:0 frame:0<br>TX packets:135 errors:0 dropped:0 overruns:0 carrier:0<br>collisions:0 txqueuelen:0<br>RX bytes:0 (0.0 B) TX bytes:20461 (19.9 KiB) |
| eth0       | Link encap:Ethernet HWaddr 9C:65:F9:1E:68:DD<br>UP BROADCAST RUNNING MULTICAST MTU:1500 Metric:1<br>RX packets:0 errors:0 dropped:0 overruns:0 frame:0<br>TX packets:135 errors:0 dropped:0 overruns:0 carrier:0<br>collisions:0 txqueuelen:1000<br>RX bytes:0 (0.0 B) TX bytes:23630 (23.0 KiB)<br>Interrupt:5                                                                                                    |

#### Обновление прошивки модуля

Процессор модуля Linkit Smart 7688 выполняет операционную систему Linux OpenWrt. Периодически появляются новые версии этой операционной системы с новыми возможностями.

Для обновления версии Linux OpenWrt на модуле Linkit Smart 7688 выполните следующие действия:

1. Загрузите последнюю версию соответствующей прошивки с сайта производителя модуля (файл **lks7688.img**):

https://docs.labs.mediatek.com/resource/linkit-smart-7688/en/downloads

По состоянию стоянию на 17 апреля 2017 новейшей версией была 0.94

- 2. Подключите модуль к USB порту компьютера
- Если модуль работает в режиме точки доступа, подключитесь к этой точке доступа (LinkIt\_Smart\_7688\_1E7688). Если модуль работает в режиме WiFi станции, значит вы уже настроили его для подключения к определенной WiFi сети.
- 4. Перейдите к веб-странице управления модулем с помощью браузера (адрес: <u>mylinkit.local</u>)

| Linkit Smart ×                                      |                                                    |         |
|-----------------------------------------------------|----------------------------------------------------|---------|
| $\leftrightarrow$ $\rightarrow$ C (i) mylinkit.loca | L/                                                 | ☆ ± @ : |
|                                                     | MEDIATEK                                           |         |
|                                                     | Welcome to Linkit Smart 7688.                      |         |
|                                                     | Account                                            |         |
|                                                     | root(default)                                      |         |
|                                                     | Password *                                         |         |
|                                                     | SHOW PASSWORD                                      |         |
|                                                     | SIGN IN                                            |         |
|                                                     |                                                    |         |
|                                                     | For advanced network configuration, go to OpenWrt. |         |

5. Нажмите на кнопку UPGRADE FIRMWARE

| Boot loader version |  |
|---------------------|--|
|                     |  |
| VU.8                |  |
| Firmware version    |  |
| v0.8.4              |  |

6. С помощью кнопки Choose the file выберите файл lks7688.img и нажмите на кнопку UPGRADE & RESTART. Новая прошивка начнет загружаться в модуль. Ни в коем случае не отключайте питание (USB кабель) от модуля до завершения процедуры прошивки! Прошивка продлится около 3-х минут. До завершения процедуры прошивки красный светодиод часто мигает. После прошивки начнет загружаться новая версия Linux OpenWrt. В течение загрузки (30 секунд) красный светодиод будет гореть, а после загрузки OpenWrt красный светодиод погаснет.

| Software information |                   |
|----------------------|-------------------|
| Boot loader version  |                   |
| v0.8                 |                   |
| Firmware version     |                   |
| v0.8.4               |                   |
|                      |                   |
| Choose the file      |                   |
|                      |                   |
| CANCEL               | UPGRADE & RESTART |

 После завершения прошивки вы можете снова подключиться к веб-интерфейсу управления модулем и убедиться, что номер версии прошивки изменился на новый.

Видео инструкция по процессу обновления прошивки модуля находится по ссылке: <u>https://www.youtube.com/watch?v =GtmbgN0VbyM</u>

#### Восстановление стандартных настроек модуля

Иногда возможна ситуация, в которой вы забыли ранее установленный пароль или настроили модуль для подключения к определенной WiFi сети, которая сейчас недоступна. В таком случае может помочь сброс настроек модуля к стандартным. Важно понимать, что после такого процесса все настройки, установленные вами ранее и все загруженные/созданные файлы (программы и скрипты) будут автоматически удалены.

Для восстановления настроек модуля необходимо после его загрузки нажать кнопку на плате, которая обозначена как WiFi, и удерживать ее нажатой не менее 20 секунд, после чего кнопку необходимо отпустить. После этого начнется процесс восстановления настроек, в течение которого красный светодиод быстро мигает несколько секунд. После завершения восстановления модуль перезагрузится. Во время перезагрузки (30 секунд) красный светодиод будет гореть, а после загрузки OpenWrt он погаснет. Теперь параметры прошивки стандартные, модуль работает в режиме точки доступа, вы можете подключиться к нему и задать необходимые настройки (пароль и т.д.).

Видео-инструкция процесса сброса:

https://www.youtube.com/watch?v=Y0r5c0mwm5Y

## Индикация режимов работы модуля

#### красным светодиодом

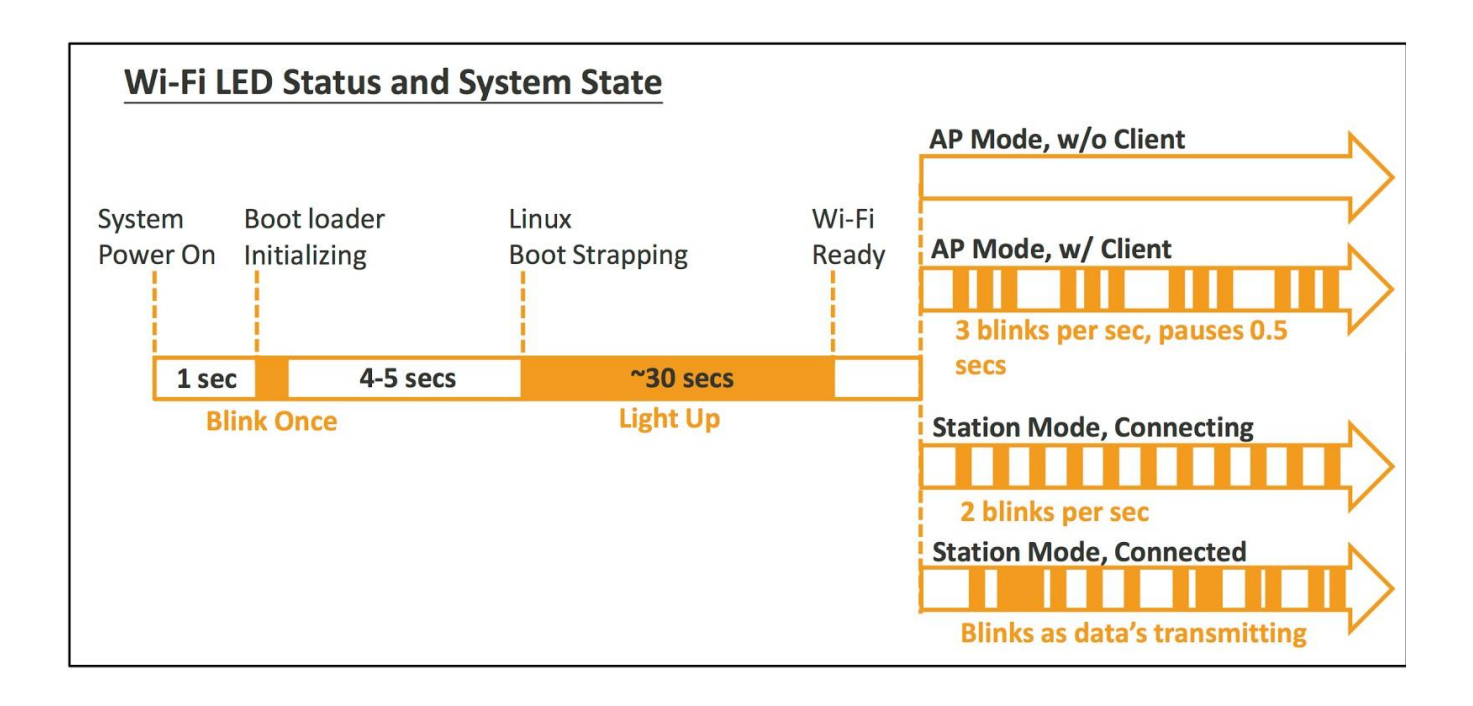

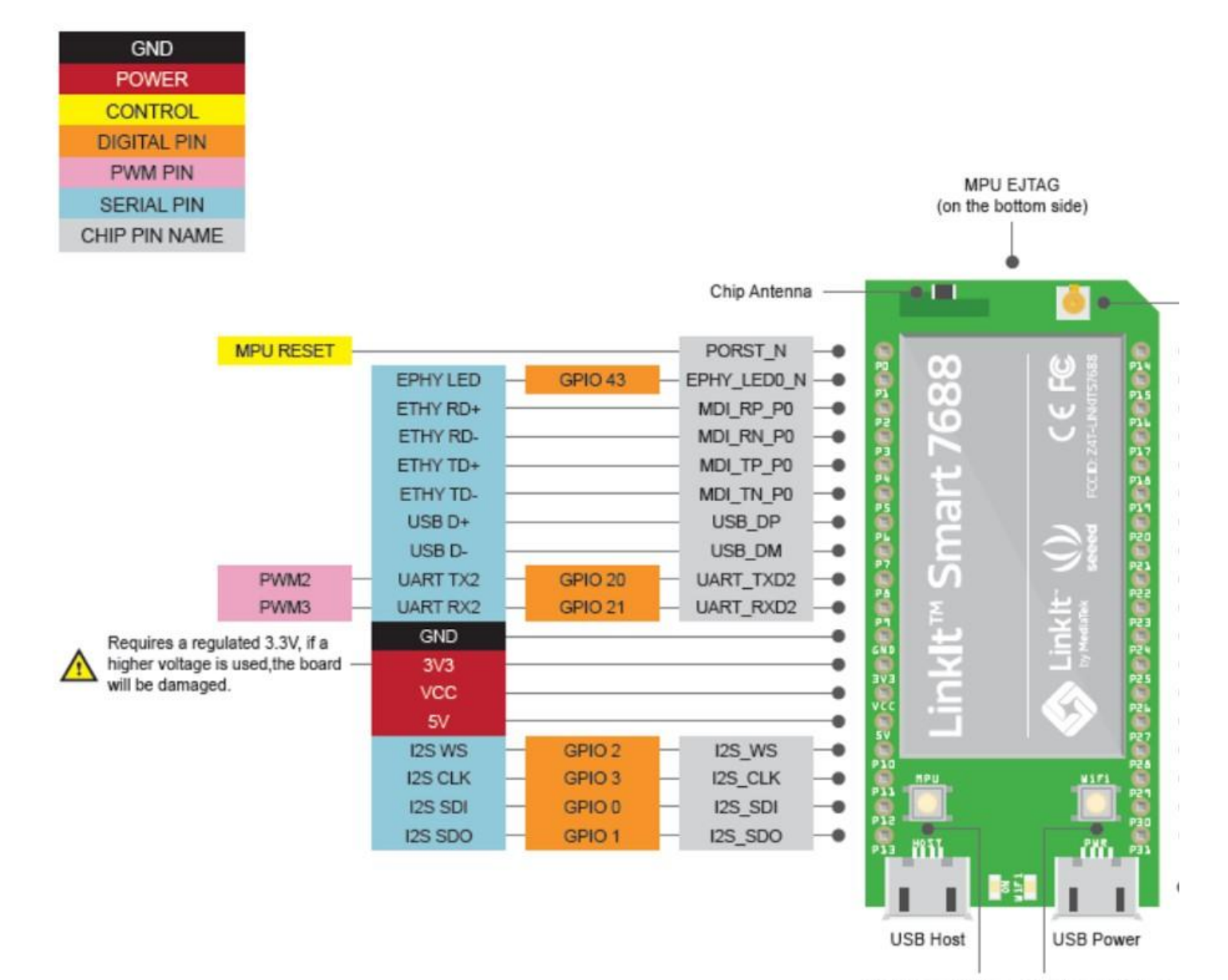

MPU Reset Button Wi-Fi Reset Button

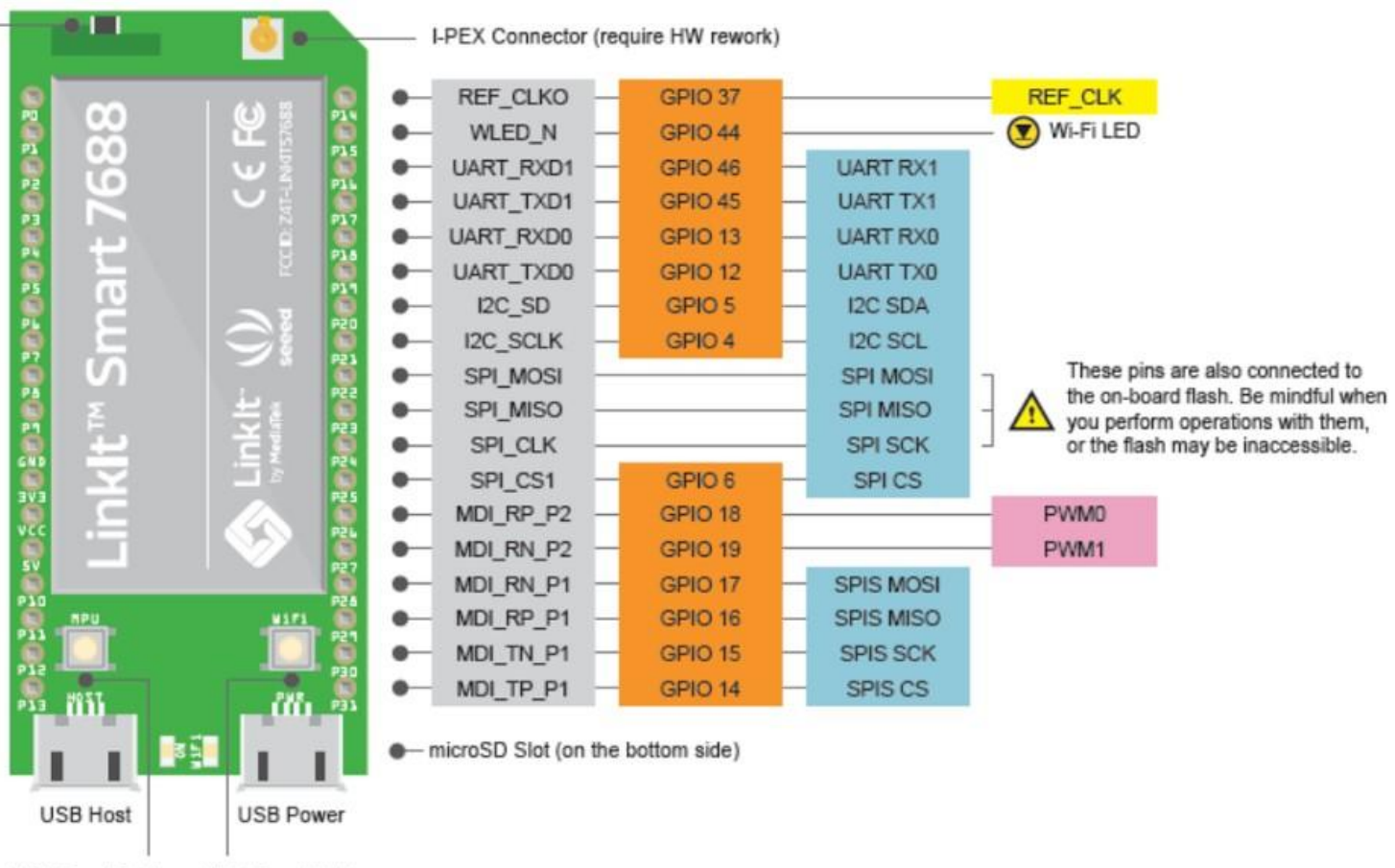

MPU Reset Button Wi-Fi Reset Button

## Ссылки

1. Описание и начало работы:

https://www.kv.by/post/1048802-sobstvennoe-ustroystvo-dlya-inter neta-veshchey-s-med iatek-linkit-smart-7688-duo

2. Начало работы (англ.):\_

https://goo.gl/yQDVVH

3. Пример программирования на Python:

https://docs.labs.mediatek.com/resource/linkit-smart-7688/en/tutorials/peripheral-support

-on-linkit-smart-7688-development-board/using-mraa-in-python

4. Пример работы с датчиками с использованием библиотеки UPM:\_

https://docs.labs.mediatek.com/resource/linkit-smart-7688/en/tutorials/peripheral-support

-on-linkit-smart-7688-development-board/using-upm-in-python

5. Перечень датчиков, поддерживаемых библиотекой Python

UPM: https://iotdk.intel.com/docs/master/upm/python/modules.html

6. Пример программирования на NodeJS:

https://docs.labs.mediatek.com/resource/linkit-smart-7688/en/tutorials/peripheral-support

-on-linkit-smart-7688-development-board/using-mraa-in-node-js

7. Указания по программированию на С:

https://docs.labs.mediatek.com/resource/linkit-smart-7688/en/tutorials/c-c++-programmi

<u>ng</u>

8. Developers guide:\_

https://labs.mediatek.com/en/download/ih80Qtjo

9. Запуск веб-сервера на Python:

https://techtutorialsx.wordpress.com/2016/12/27/linkit-smart-duo-running-a-flask-server/

10. Примеры работы с облаком на NodeJS и Python:\_

https://mcs.mediatek.com/7688/

https://mcs.mediatek.com/resources/latest/tutorial/7688\_led\_tutorial

11. Сброс настроек модуля к стандартным (включая сброс пароля):

https://www.youtube.com/watch?v=Y0r5c0mwm5Y

12. Обновление прошивки модуля:\_

https://www.youtube.com/watch?v=GtmbgN0VbyM

13. Подключение к терминалу OpenWrt с помощью преобразователя usb-uart:\_

https://docs.labs.mediatek.com/resource/linkit-smart-7688/en/tutorials/firmware-and-boo

tloader/bootloader-and-kernel-console

14. Перевод в режим точки доступа:\_

https://www.youtube.com/watch?v=GZ48q2xxflw

15. Линии ввода-вывода модуля:

http://www.cnx-software.com/wp- content/uploads/2015/12/Link Smart 7688 Pinout.pn